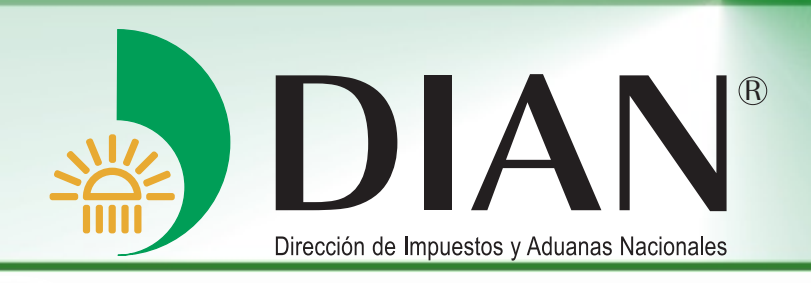

# Ingreso al Servicio en Línea para la Actualización en el RUT de Personas Naturales y/o Personas Jurídicas V 1.0

Bogotá, Octubre 2014

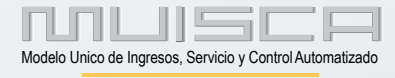

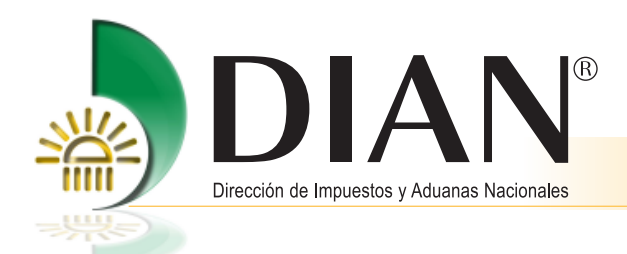

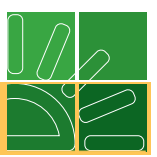

## Contenido

| milit | Actualización del Registro Único Tributario para personas naturales sin firma digital         | . 1 |
|-------|-----------------------------------------------------------------------------------------------|-----|
| ~     | 1.1. Inicio de Sesión - Autenticación del usuario (Organización, identificación y contraseña) | . 2 |
| 2.    | Actualización del Registro Único Tributario con firma digital                                 | 12  |
|       | 2.1. Inicio de Sesión - Autenticación del usuario (Organización, identificación y contraseña) | 13  |
| 3.    | Actualización del RUT en 3 pasos con la nueva clasificación de actividades económicas         | 23  |

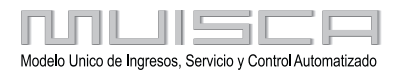

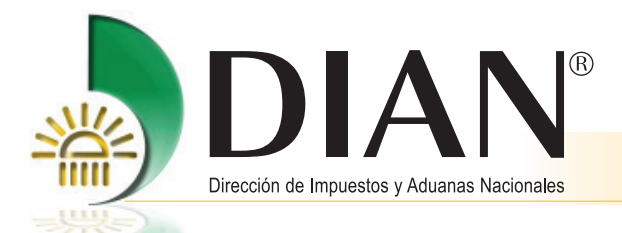

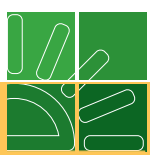

## 1. Actualización del Registro Único Tributario para personas naturales sin firma digital

La actualización del Registro Único Tributario puede realizarse de forma virtual para todas las personas naturales y para las personas jurídicas cuyos representantes legales sean suscriptores del mecanismo de firma respaldado con certificado digital o presencial en los puntos de contacto de la DIAN habilitados para el efecto.

Ingrese a los Servicios en línea por:

http://www.dian.gov.co.

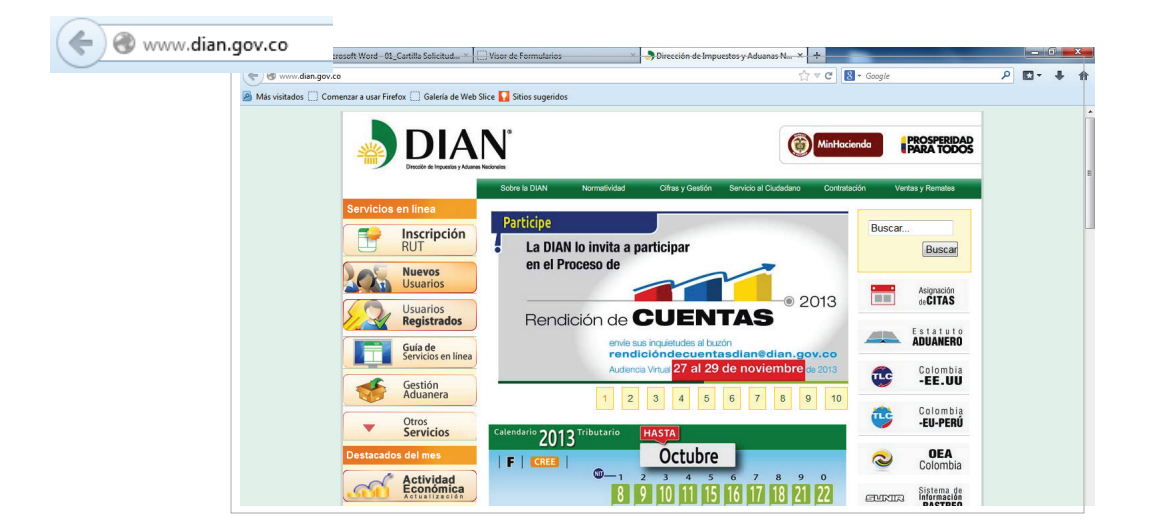

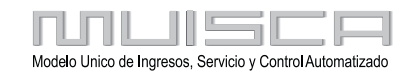

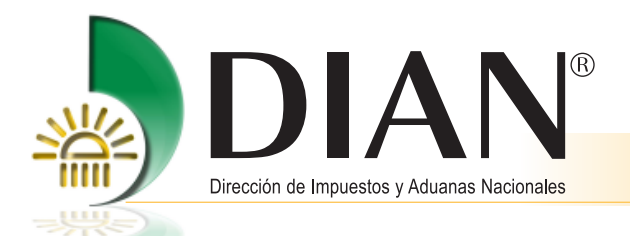

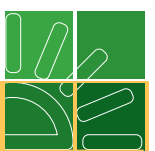

#### 1.1. Inicio de Sesión - Autenticación del usuario (Organización, identificación y contraseña)

El proceso de autenticación implica que la DIAN tiene un conocimiento previo sobre la persona que ingresa al portal y del tipo de servicios disponibles para ella, para ingresar a los servicios se debe tener una cuenta de usuario creada y habilitada. Para consultar la información relacionada con la creación y habilitación de la cuenta de usuario, examinar la cartilla de "**Habilitación de cuenta para acceso a los Servicios en línea de la DIAN**", ubicada en http://www.dian.gov.co/descargas/cartillas/2013/Cartilla\_habilitacion\_de\_cuenta\_2013.pdf

La autenticación de datos del usuario se realiza ingresando por **Usuarios Registrados**, a través de la cual se tiene acceso a los servicios MUISCA.

|   |                            | Sobre la DIAN                           | Normatividad                       | Citras y Gestió    | n Servicio al Ciudadano | Contratación | Ventas y R |
|---|----------------------------|-----------------------------------------|------------------------------------|--------------------|-------------------------|--------------|------------|
|   | Servicios en línea         | ¿Dónde estoy?:                          | Iniolo   Usuarios regist           | rados              |                         |              |            |
|   | RUT Inscripció             | Iniciar s                               | esión                              | MUISCA             |                         |              |            |
|   | Nuevos<br>Usuarios         | Para                                    | a ingresar suministre id           | s siguientes datos |                         |              |            |
| < | Usuarios<br>Registrado     |                                         | resa a nombre de:                  | NI                 | •                       |              | -          |
|   | Guía de<br>Servicios en li | ea org                                  | mero de documento de<br>anización: |                    |                         |              |            |
|   | Gestión<br>Aduanera        | TI                                      | oo de documento del u              | suario: Cé         | dula de cludadanta      |              | -          |
|   | Otros     Servicios        | ~~~~~~~~~~~~~~~~~~~~~~~~~~~~~~~~~~~~~~~ | ntraseña                           |                    |                         |              |            |
|   | Destacados del mes         | Activar<br>tectedo<br>virtual           |                                    |                    | 🌞 Ingresar              |              |            |

En la página de Inicio sesión, se debe incluir la información relacionada con el usuario que quiere ingresar.

En **Organización**, seleccione la opción **A nombre propio** si quien ingresa es una persona natural; en **Identificación** registre el tipo y número de documento de quien inicia sesión y en **Contraseña** la creada al momento de habilitar la cuenta de usuario. A continuación dé clic en el botón de **Ingresar**.

| Iniciar sesión<br>servicios en línea mui   | S C A                  |
|--------------------------------------------|------------------------|
| Para ingresar suministre los siguientes    | datos                  |
| Ingresa a nombre de:                       | A NOMBRE PROPIO        |
| Número de documento de la<br>organización: |                        |
| Tipo de documento del usuario:             | Cédula de ciudadanía 💌 |
| Número de documento:                       | 888888                 |
| Contraseña                                 | •••••                  |
| Activar<br>teclado 🕅<br>virtual            | ingresar 🚳             |

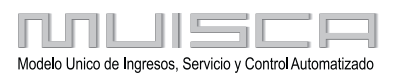

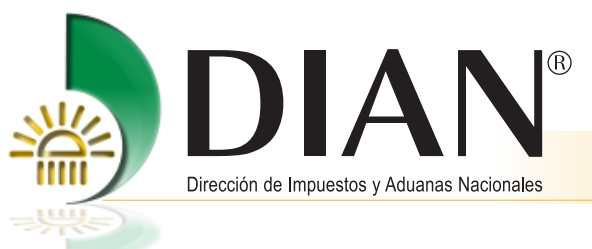

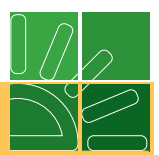

Una pantalla le muestra las actividades dé clic en Menú, para ver el menú de usuario

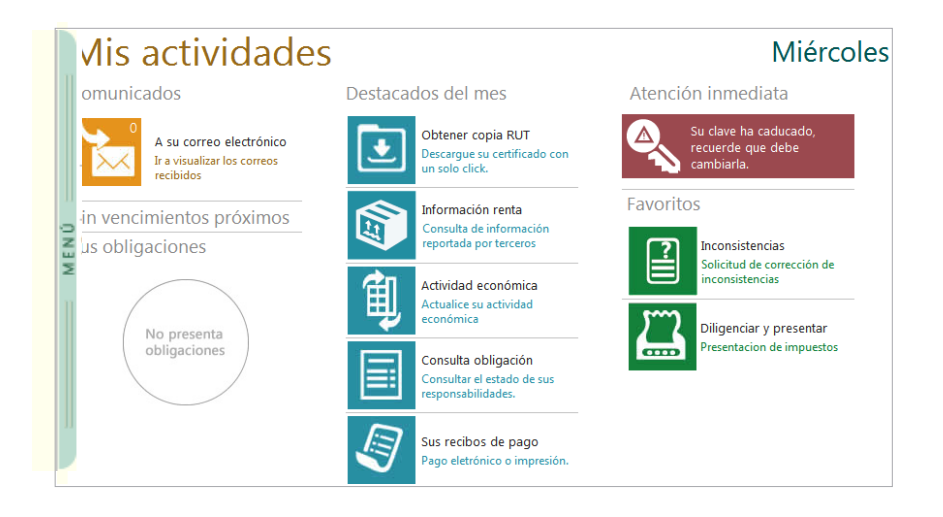

Dé clic en **Registro Único Tributario**, para ingresar al menú de operación.

|                                                      | 28-07-2013 / 15:45:15<br>usuariosexpertos dian.gov.co | 📁 Tareas | A NOMBRE PROPIO<br>PEREZ FANDIÑO PABLO | errar | EP/IELCA DE |
|------------------------------------------------------|-------------------------------------------------------|----------|----------------------------------------|-------|-------------|
| Mis Actividades                                      |                                                       |          |                                        |       | COLOMBIA    |
| TABLERO DE CONTROL                                   |                                                       |          |                                        |       |             |
| DIAN-MUISCA                                          |                                                       |          |                                        |       |             |
| Administración de Cartera                            |                                                       |          |                                        |       |             |
| Autogestion                                          |                                                       |          |                                        |       |             |
| Bandeja de Salida                                    |                                                       |          |                                        |       |             |
| Comentarios y Quejas                                 |                                                       |          |                                        |       |             |
| Consulta Asuntos                                     |                                                       |          |                                        |       |             |
| Consulta de acuse                                    |                                                       |          |                                        |       |             |
| <ul> <li>Consulta y Pago de Recibos</li> </ul>       |                                                       |          |                                        |       |             |
| <ul> <li>Consultar Firmas de Documento</li> </ul>    |                                                       |          |                                        |       |             |
| <ul> <li>Consultar documento Diligenciado</li> </ul> |                                                       |          |                                        |       |             |
| <ul> <li>Diligenciar / Presentar</li> </ul>          |                                                       |          |                                        |       |             |
| <ul> <li>Diligenciar / Presentar (Nuevo)</li> </ul>  |                                                       |          |                                        |       |             |
| <ul> <li>Presentación de Información por</li> </ul>  |                                                       |          |                                        |       |             |
| <ul> <li>Procedimiento de Devolución/Con</li> </ul>  |                                                       |          |                                        |       |             |
| Publicaciones                                        |                                                       |          |                                        |       |             |
| Recibes de page                                      |                                                       |          |                                        |       |             |
| <ul> <li>Registro Único Tributario</li> </ul>        | )                                                     |          |                                        |       |             |
| Actualizar RUT                                       |                                                       |          |                                        |       |             |
| <ul> <li>Consultar Establecimientos</li> </ul>       |                                                       |          |                                        |       |             |
| Consultar Formularios                                |                                                       |          |                                        |       |             |
| Consultar RUT                                        |                                                       |          |                                        |       |             |
| Consultar Traslado Administrac                       |                                                       |          |                                        |       |             |
| <ul> <li>Consultar Vinculación a Organia</li> </ul>  |                                                       |          |                                        |       |             |
| <ul> <li>Crear Solicitud Especial</li> </ul>         |                                                       |          |                                        |       |             |

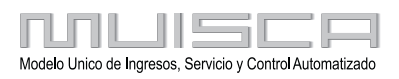

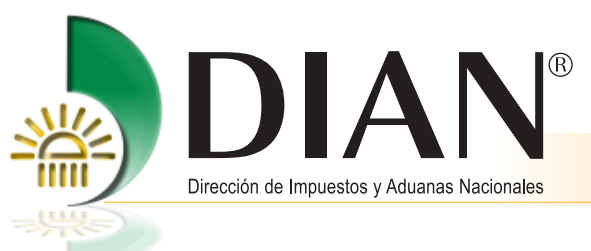

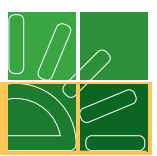

El sistema muestra la pantalla Actualizar RUT dé clic en Continuar.

|   | DI | AN-MUISCA                                           |                                                         |
|---|----|-----------------------------------------------------|---------------------------------------------------------|
|   | ٠  | Administración de Cartera                           | Actualizar RUT                                          |
|   |    | Autogestión                                         |                                                         |
|   |    | Bandeja de Salida                                   | A continuación usted iniciará la actualización del RUT. |
|   | ٠  | Comentarios y Quejas                                | 🛞 Continuar)                                            |
|   | ٠  | Consulta Asuntos                                    |                                                         |
|   | ٠  | Consulta de acuse                                   |                                                         |
|   | ٠  | Consulta y Pago de Recibos                          |                                                         |
|   |    | Consultar Firmas de Documento                       |                                                         |
|   | ۰  | Consultar documento Diligenciado                    |                                                         |
|   | ٠  | Diligenciar / Presentar                             |                                                         |
|   | ٠  | Diligenciar / Presentar (Nuevo)                     |                                                         |
|   | ٠  | Presentación de Información por                     |                                                         |
|   |    | Procedimiento de Devolución/Con                     |                                                         |
|   |    | Publicaciones                                       |                                                         |
|   |    | Recibos de pago                                     |                                                         |
|   | -  | Registro Único Tributario                           |                                                         |
| C |    | Actualizar RUT                                      |                                                         |
| 1 | -  | Consultar Establecimientos                          |                                                         |
|   |    | <ul> <li>Consultar Formularios</li> </ul>           |                                                         |
|   |    | <ul> <li>Consultar RUT</li> </ul>                   |                                                         |
|   |    | <ul> <li>Consultar Traslado Administrac</li> </ul>  |                                                         |
|   |    | <ul> <li>Consultar Vinculación a Organiz</li> </ul> |                                                         |
|   |    |                                                     |                                                         |

Actualizar RUT le permite modificar cualquier casilla del registro a excepción de las siguientes:

- Cabecera: Casillas 2 Concepto, 4 Número del formulario, 5 NIT, 6 DV y 12 Dirección Seccional.
- Datos de identificación: Desde la casilla 24 Tipo de contribuyente a la casilla 35 Razón social.
- **Responsabilidades:** Casilla 53, únicamente puede adicionar responsabilidades de acuerdo con el tipo de organización que esté actualizando. No puede adicionar responsabilidades que la Dirección de Impuestos y Aduanas Nacionales asigne mediante acto administrativo.
- Calidades usuario aduanero: No puede ingresar valores en las casillas 54 a 58.
- **Representación:** Casilla 98 Representación para el tipo de representación 22 Representante aduanero y 26 Agente de aduanas.

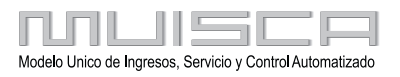

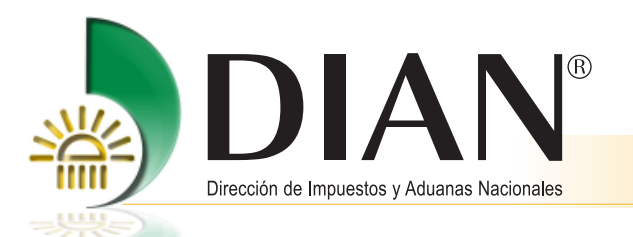

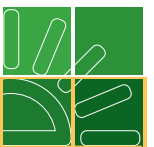

El sistema verifica si se han generado o no borradores. En cualquier caso se debe dar clic en el botón **Continuar** para seleccionar la hoja a actualizar.

| ► C | IAN-MUISCA                                          | Actualizar RUT                                    |
|-----|-----------------------------------------------------|---------------------------------------------------|
| ٠   | Administración de Cartera                           |                                                   |
| ٠   | Autogestión                                         | No se han encontrado borradores de actualización. |
| ۰   | Bandeja de Salida                                   | El sistema generará un borrador.                  |
| ٠   | Comentarios y Quejas                                |                                                   |
| ٠   | Consulta Asuntos                                    |                                                   |
|     | Consulta de acuse                                   | 🚫 Regresar) 🛞 Continuar)                          |
| ۰   | Consulta y Pago de Recibos                          |                                                   |
| ۰   | Consultar Firmas de Documento                       |                                                   |
| ۰   | Consultar documento Diligenciado                    |                                                   |
| ۰   | Diligenciar / Presentar                             |                                                   |
|     | Diligenciar / Presentar (Nuevo)                     |                                                   |
|     | Presentación de Información por                     |                                                   |
|     | Procedimiento de Devolución/Con                     |                                                   |
|     | Publicaciones                                       |                                                   |
| ۰   | Recibos de pago                                     |                                                   |
|     | Registro Único Tributario                           |                                                   |
|     | Actualizar RUT                                      |                                                   |
|     | <ul> <li>Consultar Establecimientos</li> </ul>      |                                                   |
|     | <ul> <li>Consultar Formularios</li> </ul>           |                                                   |
|     | <ul> <li>Consultar RUT</li> </ul>                   |                                                   |
|     | Consultar Traslado Administrac                      |                                                   |
|     | <ul> <li>Consultar Vinculación a Organi;</li> </ul> |                                                   |
|     | Crear Solicitud Especial                            |                                                   |

Un mensaje le informa si se ha encontrado un formulario en borrador para este proceso. Si existe un formulario en borrador generado por un funcionario de la DIAN, otro mensaje le indica que debe acercarse a un Punto de Contacto para terminar el proceso. Si el documento ha sido generado por el cliente, puede continuar con el proceso.

Dé clic en el botón **Continuar** para seleccionar la hoja que va a actualizar. Una vez seleccionada la hoja que se quiere actualizar, se pulsa **Cargar Documento**.

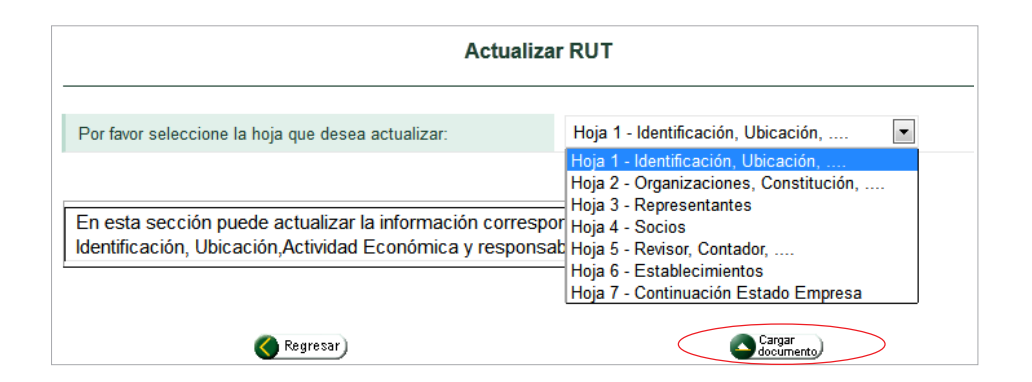

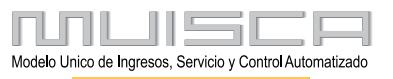

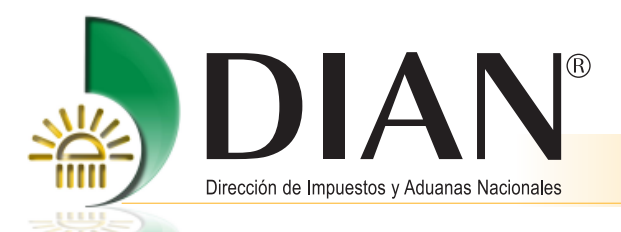

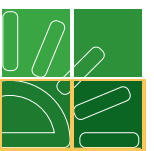

Al cargar el documento el sistema muestra la última información que contiene su Registro Único Tributario. Allí encuentra la opción para navegar por hojas y secciones de éste, dando clic en la barra de navegación ubicada en la parte izquierda.

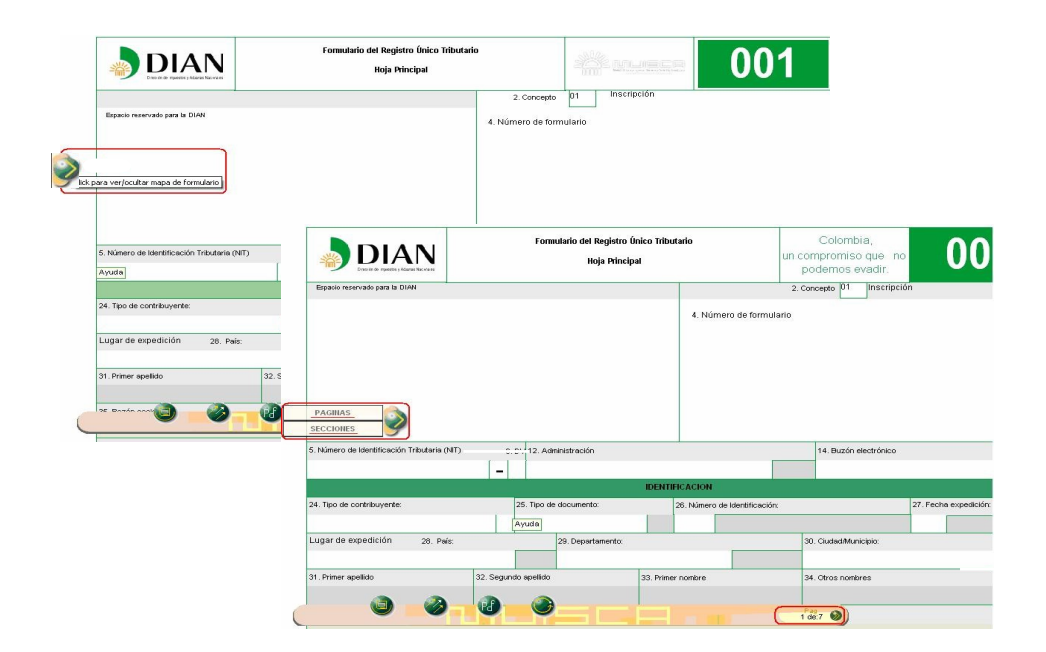

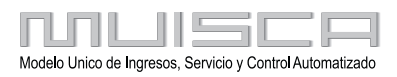

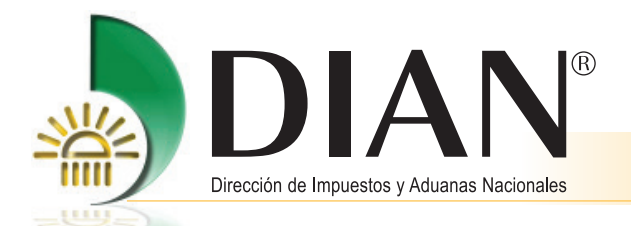

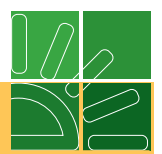

Cuando se trate de una persona natural sin mecanismo de firma respaldado con certificado digital, al utilizar la opción Actualizar RUT, la barra flotante le permite ejecutar la actualización.

- **Borrador**: Una vez diligenciado el documento, se selecciona esta opción para guardar temporalmente la información registrada en el formulario. Automáticamente se genera el número de formulario asignado. Esta acción es necesaria para continuar con el proceso de actualización.
- Seleccionar Hoja: Permite actualizar otra hoja del formulario, siempre que se haya guardado la actualización o modificación de la información anterior.
- Enviar: Remite el formulario de solicitud de actualización a la DIAN, para su formalización.
- Ir a formalizar: Este botón le permite iniciar el proceso de formalización de la solicitud de actualización.
- **PDF**: Puede generar el formulario en formato PDF con una leyenda diagonal sobre el documento según el estado en que se encuentre.
- Salir: Este botón le permite cerrar la sesión, recuerde que la información registrada debe ser guardada antes, para evitar perderla.

|                                     |                      | IDE               | ENTIFICACION  |                    |                       |          |               |  |
|-------------------------------------|----------------------|-------------------|---------------|--------------------|-----------------------|----------|---------------|--|
| 24. Tipo de contribuyente:          | 25. Tipo de          | documento:        | 26. Número    | de Identificación: |                       | 27. Fech | a expedición: |  |
| Persona natural o sucesión ilíquida | 2 Pasaport           | te                | 1 8           | 93745              |                       |          | 20100701      |  |
| Lugar de expedición 28. País:       |                      | 29. Departamento: |               |                    | 30. Ciudad/Municipio: |          | _             |  |
| ESPAÑA                              | 245                  |                   |               |                    |                       |          |               |  |
| 31. Primer apellido                 | 32. Segundo apellido | 33.1              | Primer nombre |                    | 34. Otros nombres     |          |               |  |
| PEREZ                               | FANDIÑO              | PAB               | BLO           | Ayuda              |                       |          |               |  |
| 35. Razón social:                   |                      |                   |               |                    |                       |          |               |  |
|                                     |                      |                   |               |                    |                       |          |               |  |

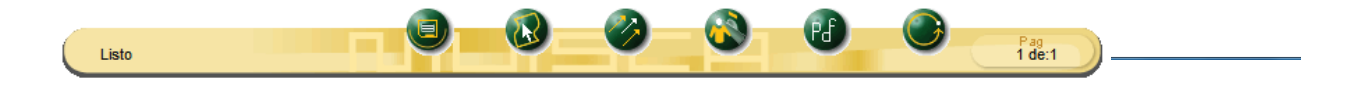

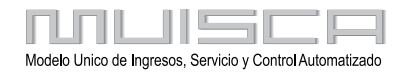

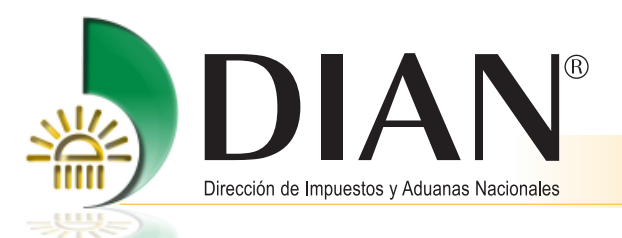

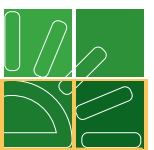

Una vez realizados los cambios dé clic en el botón **Borrador** para guardar la información registrada, automáticamente se genera el número del formulario.

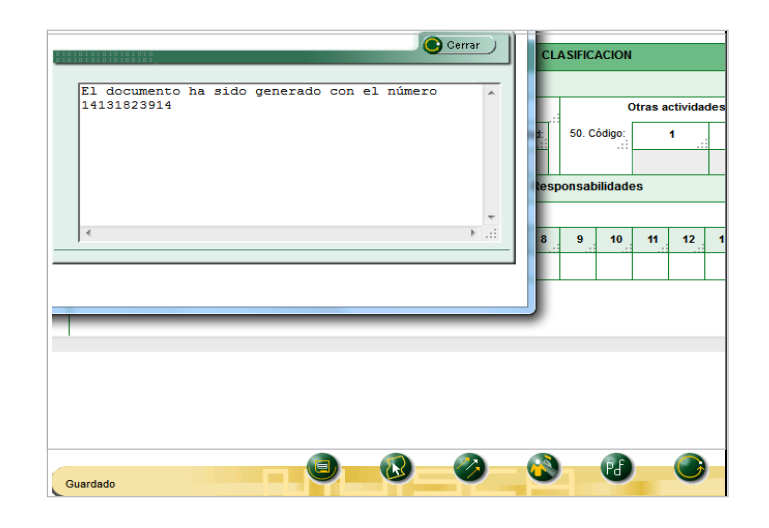

Para seleccionar otra hoja del formulario dé clic en el botón **Seleccionar Hoja** y a continuación en **Cargar Documento**, recordando que siempre que se cargue otra hoja, así no se modifique información, es necesario pulsar el botón **Borrador**.

|                           |              |              |             |                   | IDENTI    | FICACION   |          |             |                       |      |
|---------------------------|--------------|--------------|-------------|-------------------|-----------|------------|----------|-------------|-----------------------|------|
| 4. Tipo de contribuyente: |              |              | 25. Tipo de | documento:        |           | 26. Número | de Ideni | tificación: |                       | 27.1 |
| Persona natural o suces   | ión ilíquida | 2            | Cédula c    | le ciudadanía     | 13        | 6          | 3373     |             |                       |      |
| ugar de expedición.       | 28. País:    |              |             | 29. Departamento: |           |            |          |             | 30. CiudadMunicipio:  |      |
| OLOMBIA                   |              | 1            | 169         | Bogotá D.C.       |           |            | 11       |             | Bogotá                |      |
| 1. Primer apellido        |              | 32. Segund   | o apellido  |                   | 33. Prime | r nombre   |          |             | 34. Otros nombres     |      |
| ORRES                     |              | RODRIGU      | EZ          |                   | RAFAEL    |            |          |             | ENRIQUE               |      |
| 5. Razón social:          |              |              |             |                   |           |            |          |             |                       |      |
| 6. Nombre comercial:      |              |              |             |                   |           |            | 37. Si   | gla:        |                       |      |
|                           |              |              |             |                   | UBIC      | ACION      |          |             |                       |      |
| 8. País:                  |              |              | 39. D       | epartamento:      |           |            |          |             | 40. Ciudad/Municipio: |      |
| COLOMBIA                  |              | 169          | Valle       | e del Cauca       |           | -          |          | 76          | Cali                  |      |
|                           | Θ            | Seleccion ar |             |                   |           | 0          |          |             | 1 de:1                |      |

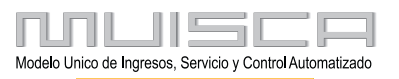

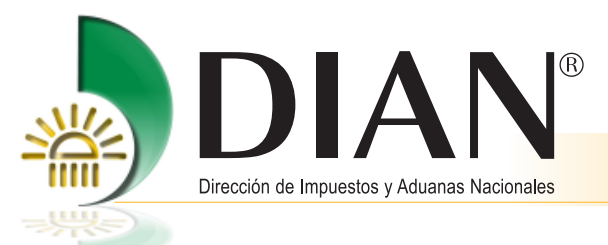

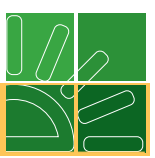

Realizadas las actualizaciones requeridas, dé clic en el botón Enviar.

| CORRECTO ENVIAR<br>Recuerde que despues de emiar no puede realizar ninguna<br>modificación. Esta seguro que desea ENVIAR? | 40. CludedMunicipic:<br>11 Bogotá |
|----------------------------------------------------------------------------------------------------|-----------------------------------|
| <u> </u>                                                                                                    |                                   |
|                                                                                                    | 45. Teléfono 2<br>256556          |
| CLASIFICACION                                                                                                    |                                   |
| Actividad económica                                                                                                    | Ocupación                         |
|                                                                                                    | 1 die 1 ),o                       |

Una vez confirmado el envío de la información, un mensaje le indica que el envío ha sido exitoso con número de documento.

|                |                                  | 業 |
|----------------|----------------------------------|---|
| CORRECTO       | DOCUMENTO ENVIADO                |   |
| El documento 1 | 4131823914 fué enviado con exito |   |
|                |                                  | 0 |
|                |                                  |   |

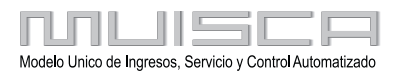

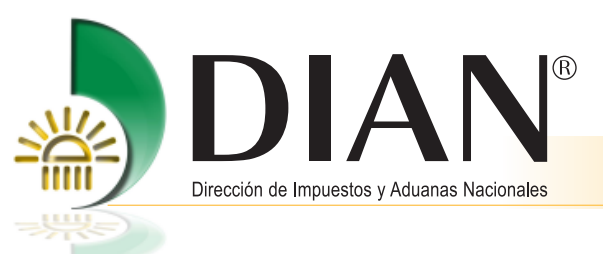

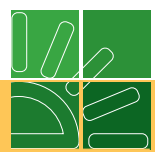

Para realizar el proceso de formalización, dé clic en el botón Formalizar.

|                                           |           |          |          |          |           | CL      | ASIFIC | ACION    |         |         |     |             |    |    |         |     |       |     |                      |             |   |
|-------------------------------------------|-----------|----------|----------|----------|-----------|---------|--------|----------|---------|---------|-----|-------------|----|----|---------|-----|-------|-----|----------------------|-------------|---|
|                                           |           | Activio  | lad eco  | nómic    | a         |         |        |          |         |         |     |             |    | 0  | cupac   | ión |       |     |                      |             |   |
| Actividad principal                       |           | Activ    | idad se  | cunda    | ria       |         |        | C        | )tras a | ctivida | des |             |    |    |         |     |       |     |                      |             |   |
| 46. Código: 47. Fecha inicio actividad:   | 48. Có    | digo:    | 49. Fe   | cha inic | io activi | idad:   | 50. C  | ódigo:   |         | 1       | :   | 2           |    | 5  | 61. Cód | igo |       | est | 2. Núme<br>ablecimie | ro<br>entos |   |
| 5629 20130701                             |           |          |          |          |           |         |        |          |         |         |     |             |    |    |         |     |       | [   |                      |             |   |
|                                           |           |          |          |          |           | Res     | onsal  | bilidade | s       |         |     |             |    |    |         |     |       |     |                      |             |   |
|                                           |           |          |          |          |           |         |        |          |         |         |     |             |    |    |         |     |       |     |                      |             |   |
| 1                                         | 2 3       | 4        | 5        | 6        | 7         | 8       | 9      | 10       | 11      | 12      | 13  | 14          | 15 | 16 | 17      | 18  | .:    |     |                      |             |   |
| 53. Código: 12                            |           |          |          |          |           |         |        |          |         |         |     |             |    |    |         |     | Ayuda |     |                      |             |   |
|                                           |           |          |          |          |           |         |        |          |         |         |     |             |    |    |         |     |       |     |                      |             |   |
|                                           |           |          |          |          |           |         |        |          |         |         |     |             |    |    |         |     |       |     |                      |             |   |
|                                           |           |          |          |          |           |         |        |          |         |         |     |             |    |    |         |     |       |     |                      |             |   |
|                                           |           |          |          |          |           |         |        |          |         |         |     |             |    |    |         |     |       |     |                      |             |   |
|                                           |           |          |          |          |           |         |        |          |         |         |     |             |    |    |         |     |       |     |                      |             |   |
|                                           |           |          |          |          |           |         |        |          |         |         |     |             |    |    |         |     |       |     |                      |             |   |
|                                           | -         |          |          |          |           | _       |        | -        |         |         |     |             |    |    |         |     |       |     |                      |             |   |
| Puardada                                  | 9         |          |          | Ø        | )         |         | h.,    | 6        |         | C       |     | Pag<br>1 de | -1 |    |         |     |       |     |                      |             |   |
| suprises martes dian agu co /MahDuthAuise | /DofActus | line Det | - facant |          | 1         | TOIMAIR | 81     |          |         |         |     | Tuc         |    |    |         |     |       |     |                      |             | _ |

Terminado el proceso de formalización se presenta el "Acuse de recibo", indicando número de documento, fecha de envío con hora, minutos y segundos, nombre o razón social y número de NIT.

| Acus                                                         |                                                   |
|--------------------------------------------------------------|---------------------------------------------------|
| 6-07-2013 / 16:30:41<br>suariosexpertos.dian.gov.co          |                                                   |
| El documento RUT número 14131823914 h<br>26/07/2013 04:30:37 | a sido formalizado. con la siguiente fecha y hora |
| Numero de Formulario                                         | 14131823914                                       |
|                                                              |                                                   |
| Nombre o Razón Social                                        | PEREZ FANDIÑO PABLO                               |

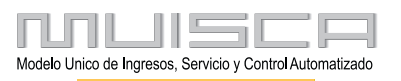

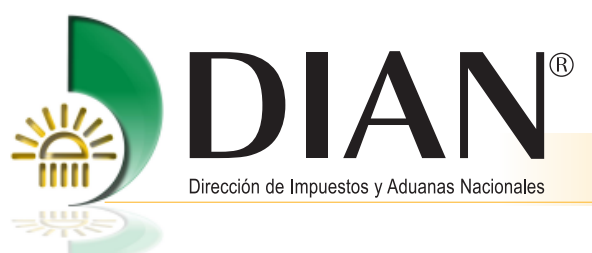

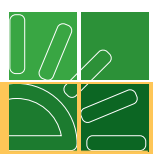

Al momento de generar el PDF, el sistema le pedirá una clave.

| PASSWORD        | GENE                   | RACION ARCHIVO           | PDF       |
|-----------------|------------------------|--------------------------|-----------|
|                 |                        |                          |           |
| Debe digitar    | una clave para ac      | ceder al archivo PDI     | F:        |
| Es              | criba su clave:        |                          |           |
| Rees            | criba su clave:        |                          |           |
|                 |                        |                          |           |
|                 | <b>(5)</b>             | (No)                     |           |
|                 | _                      | _                        | O         |
|                 |                        |                          |           |
|                 |                        |                          |           |
| Abriendo 141318 | 23914.pdf              |                          | <u> </u>  |
| Usted ha selecc | ionado abrir           |                          |           |
| 1413182         | 3914.pdf               |                          |           |
| el cual es      | Adobe Acrobat Doc      | ument                    |           |
| de: https:      | //usuariosexpertos.di  | ian.gov.co               |           |
| ¿Què debiera l  | nacer Firefox con este | archivo?                 |           |
| Abrir cg        | Adobe Reader           | (predeterminado)         | -         |
| Ourda           | r Archivo              |                          |           |
| Hacer e         | sto para los archivos  | de este tipo de ahora en | adelante. |
|                 |                        |                          |           |
|                 |                        | Aceptar                  | Cancelar  |
|                 |                        |                          |           |

11

Este archivo se puede abrir o guardar.

El PDF se generara con la leyenda **CERTIFICADO**, la cual le indica que el proceso ha finalizado con éxito. Al ser un trámite realizado por autogestión no requiere de firma de funcionario para su validez.

| DIAN                                                                                                    | Formulario del Registro Único Tri<br>Hoja Principal                                                                                                    |                                                                                                    |
|----------------------------------------------------------------------------------------------------|----------------------------------------------------------------------------------------------------|----------------------------------------------------------------------------------------------------|
| Equation means all parts in DAM                                                                                                    |                                                                                                    | 2 Conveye     0 2     4 Fublication     4. Reiners of thimulate     14131823914                                                                                                    |
| 5. Número de Identificación Tributaria (/                                                                                                    | NT): 6. DV 12. Dirección seccional                                                                                                    | 14. Buzón electrónico                                                                                                    |
|                                                                                                    | 5,2,5,4 = 0                                                                                                    | TECACION                                                                                                    |
| 24. Tipo de contribuyente:<br>Persona natural o sucesión Iliqui<br>Lugar de expedición 28. Pe                                                        | da 2 Pasaporte 4<br>in: 20. Departamento:                                                                                                    | 26. Número de identificación:         27. Fische especiation:           1         8.9.3.7.4.5         2.0.1.0.0.7.0.1           20. Outrál@unicípic         2.0.1.0.0.7.0.1                                                |
| 31. Primer spelido                                                                                                    | 2 4 5<br>32. Segundo spelido 33. Pri                                                                                                    | mer nombree                                                                                                    |
| PEREZ                                                                                                    | FANDIÑO PAB                                                                                                    |                                                                                                    |
| 35. Razón excisit                                                                                                    |                                                                                                    | $\langle \rangle \rangle_{\sim} \odot$                                                                                                    |
| 38. Nombre comercial:                                                                                                    | 1                                                                                                    | 37-cph                                                                                                    |
|                                                                                                    | ue                                                                                                    | ICAÇIÓN                                                                                                    |
| 38. Paix                                                                                                    | 30. Departmento:                                                                                                    | 40. Cluded Municipio:                                                                                                    |
| COLOMBIA<br>41. Discutto                                                                                                    | 1 6 9 Bogota D.C.                                                                                                    |                                                                                                    |
| CL 60 79 34                                                                                                    |                                                                                                    | $(\bigcirc)$                                                                                                    |
| 42. Come electrónico:<br>pfandino@gmail.com                                                                                                    | 43. Apartado seiceo 44. Taráfeo<br>CLAS                                                                                                    | 91                                                                                                    |
|                                                                                                    | Aotivisia epinenioa                                                                                                    | Ocupación                                                                                                    |
| Actividad principal 48. Código: 5,6,2,9 2,0,1,3,0,7                                                                                                  | Netect According to the second second | Otras actividades         52, Nonem         52, Nonem           50. Código         1         2         51, Código         Stabilizadas           neabhlidades         51, Código         Stabilizadas         Stabilizadas |
| 53. Códiga:                                                                                                    |                                                                                                    | 9 10 15 12 13 14 15 16 17 16<br>1 1 1 1 1 1 1 1 1 1 1 1 1 1 1 1 1 1                                                                                                     |
|                                                                                                    | 12-Ventas régime                                                                                                    | en simplificado                                                                                                    |
| U                                                                                                    | suarios aduaneros                                                                                                    | Exportadores                                                                                                    |
| 54. Código:                                                                                                    | 4         5         6         7         8         9         10           1         1         1         1         1         1         1         1                                                                                                    | 55. Forms         56. Type                                                                                                    |
|                                                                                                    | Para uso ex                                                                                                    | olusivo de la DIAN                                                                                                    |
| 59. America: SI NO                                                                                                    | X 60. No. de Foliox                                                                                                    | 0 61. Fecha: 2 0 1 3 0 7 2 6                                                                                                    |
| La información contenida en el form<br>consecuencia corresponden exectame<br>incurra podrá ser sancionada.<br>Artículo 15 Decreto 2786 del 31 de Agr | ulario, será responsabilidad de quien lo suscitie y en<br>ne a la nealidad; por lo anterior, cualquier falsedad en que<br>osto de 2004.                                                                                                    | fön preducio de las verticaciones que la DIAN metica.<br>Firma autorizada:                                                                                                    |
| Firma del adòthante:                                                                                                    |                                                                                                    | 964. Nontare PEREZ FANDIÑO PABLO<br>985. Cergo: CONTRIBUYENTE                                                                                                    |

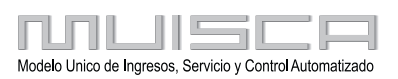

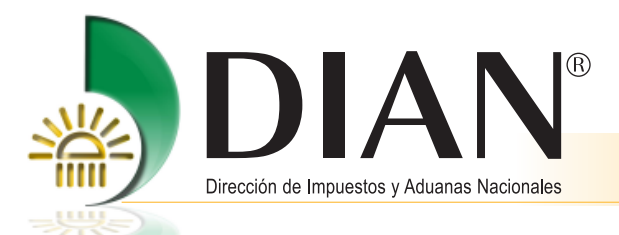

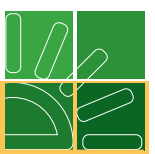

## 2. Actualización del Registro Único Tributario con firma digital

La actualización del Registro Único Tributario puede realizarse de manera presencial en los puntos de contacto de la DIAN habilitados para el efecto, o de manera virtual para los suscriptores de mecanismo de firma respaldado con certificado digital.

La dirección para ingresar a los Servicios en línea es:

← 🛞 www.dian.gov.co × + V C Soogl • 🖬 ۹ 4 DIAN MinHacienda PROSPERIDAD PARA TODOS Rucca Inscripción RUT La DIAN lo invita a participa Buscar en el Proceso de Nuevos Asignación deCITAS 2013 Usuarios Registrados Rendición de CUENTAS Guía de Servicios en línea al 29 -EE.UU Gestión Aduanera 5 6 7 8 1 2 4 9 Colombia -EU-PERÚ • Otros Servicios 2013 Octubre OEA Colombia F **\_** Actividad Económica 8 9 10 11 15 16 17 18 21 22

http://www.dian.gov.co.

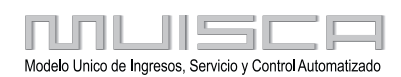

Sistema de Información eunir

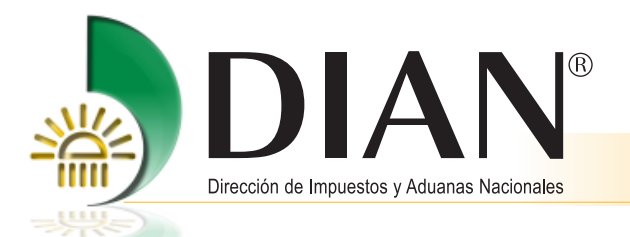

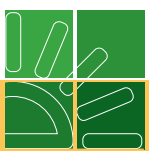

#### 2.1. Inicio de Sesión - Autenticación del usuario (Organización, Identificación y Contraseña)

La DIAN tiene un conocimiento previo sobre la persona que ingresa al portal y del tipo de servicios disponibles para ella, para ingresar a los servicios se debe tener una cuenta de usuario creada y habilitada. Consulte la información relacionada con la creación y habilitación de la cuenta de usuario en la cartilla de "Habilitación de cuenta para acceso a los Servicios en línea de la DIAN", que se encuentra ubicada en: http://www.dian.gov.co/ descargas/cartillas/2013/Cartilla\_habilitacion\_de\_cuenta\_2013.pdf

La autenticación de datos del usuario se realiza ingresando a la opción de "Usuarios Registrados".

|   |                               | Sobre la DIAN                  | Normatividad                       | Cifras y Gestión | Servicio al Ciudadano | Contratación | Ventas y R |
|---|-------------------------------|--------------------------------|------------------------------------|------------------|-----------------------|--------------|------------|
|   | Servicios en línea            | ¿Dónde estoy?:                 | iniolo   Usuarios registr          | ados             |                       |              |            |
|   | RUT                           | ► Iniciar s                    | esión                              | MUISCA           |                       |              |            |
|   | Nuevos<br>Usuarios            | Para                           | ingresar suministre los            | siguientes datos |                       |              |            |
| < | Usuarios<br>Registrados       |                                | resa a nombre de:                  | NIT              |                       |              | •          |
|   | Guia de<br>Servicios en línes | , Nor                          | mero de documento de<br>anización: |                  |                       |              |            |
|   | Gestión<br>Aduanera           | TIP                            | no de documento del us             | uario: Cédul     | a de ciudadania       |              | -          |
|   | Otros     Servicios           | Co                             | ntraseña                           |                  |                       |              |            |
|   | Destacados del mes            | Activer<br>technolo<br>virtual |                                    | 0                | Ingresar              | )            |            |

En la página de "Inicio Sesión", se debe incluir la información relacionada con el usuario que quiere ingresar.

En "**Organización**", seleccione la opción NIT si se ingresa a nombre de una organización o "A nombre propio" si quien ingresa es una persona natural; en "**Identificación**" registre el tipo y número de documento de quien inicia sesión y en "**Contraseña**" la creada al momento de habilitar la cuenta de usuario.

Una vez incluidos estos datos, de clic en el botón **Ingresar** para realizar el proceso de autenticación de usuario e iniciar sesión.

| Iniciar sesión<br>servicios en línea m     | U I S C A              |
|--------------------------------------------|------------------------|
| Para ingresar suministre los siguien       | tes datos              |
| Ingresa a nombre de:                       | A NOMBRE PROPIO        |
| Número de documento de la<br>organización: |                        |
| Tipo de documento del usuario:             | Cédula de ciudadanía 🔻 |
| Número de documento:                       | 888888                 |
| Contraseña                                 | •••••                  |
| Activar<br>teclado 📄<br>virtual            | ingresar 👋             |

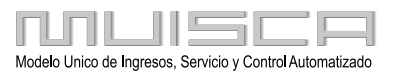

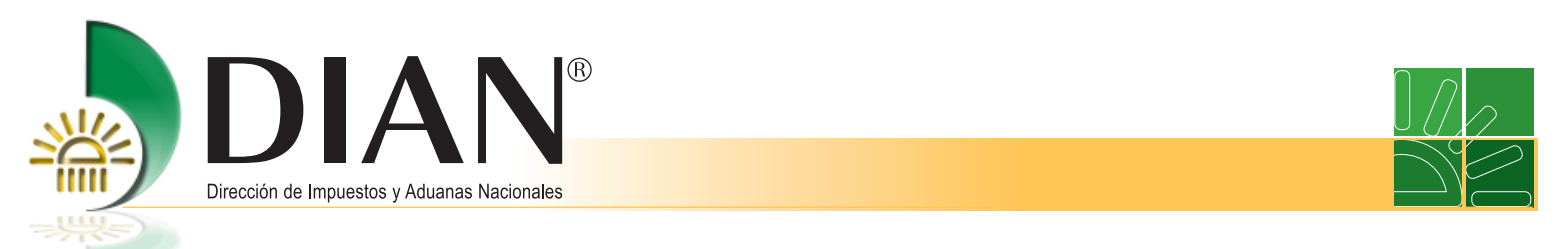

Una vez en el usuario dé clic en el menú, para desplegar el menú de usuario.

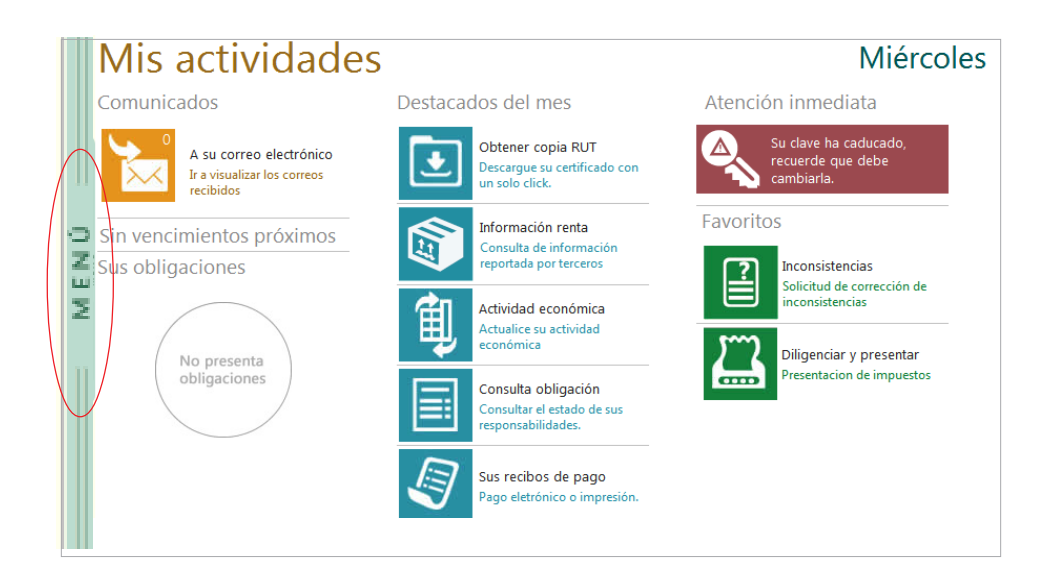

Iniciada la sesión, dé clic en "**Registro Único Tributario**", para ingresar al menú de operación descrito en este numeral.

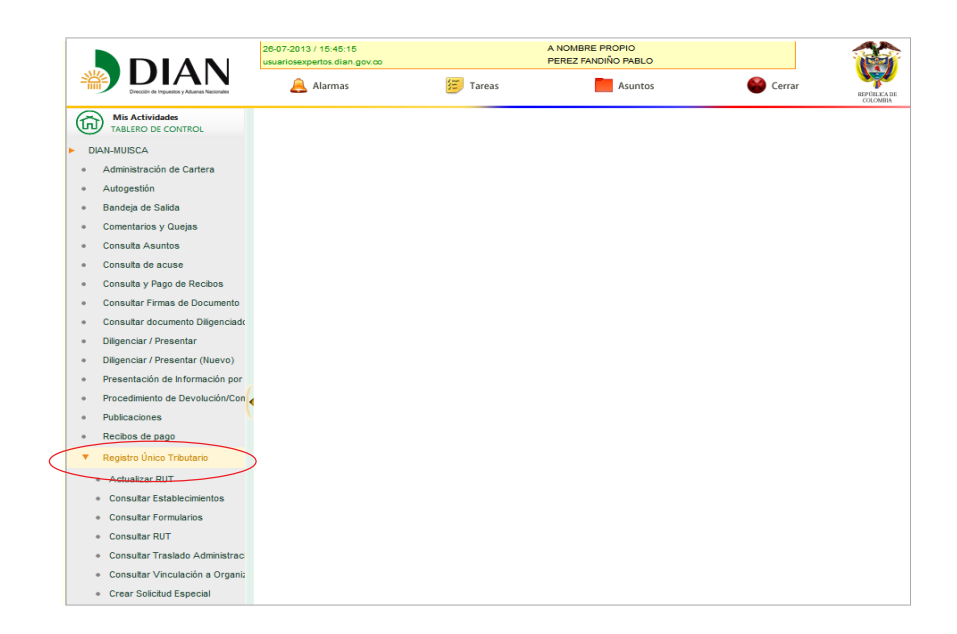

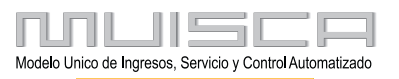

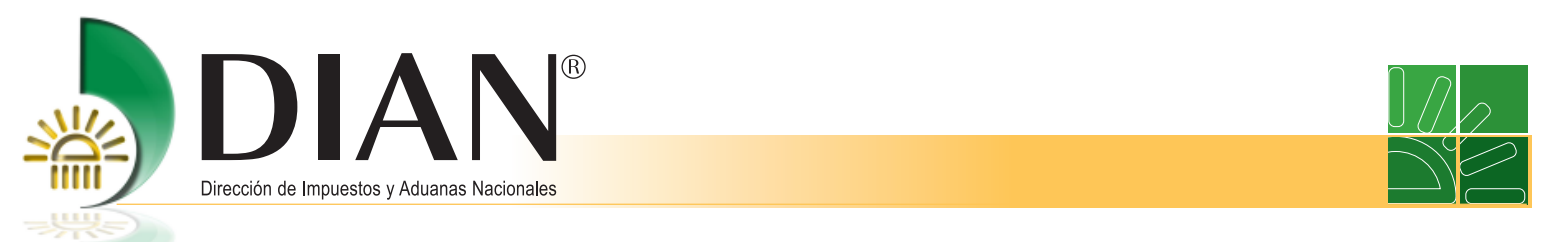

A continuación el sistema muestra la pantalla con la opción "Actualizar RUT".

| ► D | IAN-MUISCA                                          |                                                         |
|-----|-----------------------------------------------------|---------------------------------------------------------|
| •   | Administración de Cartera                           | Actualizar RUT                                          |
| •   | Autogestión                                         |                                                         |
| •   | Bandeja de Salida                                   | A continuación usted iniciará la actualización del RUT. |
| •   | Comentarios y Quejas                                | 🛞 Continuar)                                            |
| •   | Consulta Asuntos                                    |                                                         |
| •   | Consulta de acuse                                   |                                                         |
| •   | Consulta y Pago de Recibos                          |                                                         |
|     | Consultar Firmas de Documento                       |                                                         |
| •   | Consultar documento Diligenciado                    |                                                         |
| •   | Diligenciar / Presentar                             |                                                         |
| •   | Diligenciar / Presentar (Nuevo)                     |                                                         |
|     | Presentación de Información por                     |                                                         |
|     | Procedimiento de Devolución/Con                     |                                                         |
| •   | Publicaciones                                       |                                                         |
| •   | Recibos de pago                                     |                                                         |
| •   | Registro Único Tributario                           |                                                         |
|     | Actualizar RUT                                      |                                                         |
|     | Consultar Establecimientos                          |                                                         |
|     | <ul> <li>Consultar Formularios</li> </ul>           |                                                         |
|     | Consultar RUT                                       |                                                         |
|     | Consultar Traslado Administraci                     |                                                         |
|     | <ul> <li>Consultar Vinculación a Organia</li> </ul> |                                                         |
|     | <ul> <li>Crear Solicitud Especial</li> </ul>        |                                                         |
|     |                                                     |                                                         |

Al seleccionar la opción "Actualizar RUT", puede modificar cualquier casilla del registro a excepción de las siguientes:

- Cabecera: Casillas 2 Concepto, 4 Número del formulario, 05 NIT, 06 DV y 12 Dirección Seccional.
- Datos de identificación: Desde la casilla 24 Tipo de contribuyente a la casilla 35 Razón social.
- **Responsabilidades:** Casilla 53, únicamente puede adicionar responsabilidades de acuerdo con el tipo de organización que esté actualizando. No puede adicionar responsabilidades que la Dirección de Impuestos y Aduanas Nacionales asigne mediante acto administrativo.
- Calidades usuario aduanero: No puede ingresar valores en las casillas 54 a 58.
- **Representación:** Casilla 98 Representación, para el tipo de representación 22 Representante aduanero y 26 Agente de aduanas.

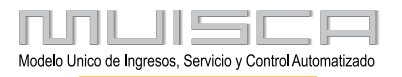

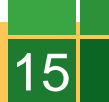

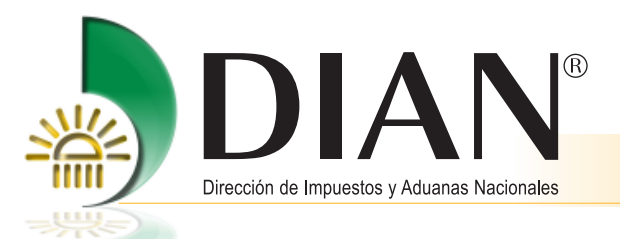

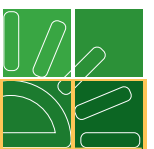

Si se ha generado un borrador el sistema informa el número de documento, de lo contrario de genera uno nuevo. En cualquier caso debe dar clic en el botón **Continuar** para seleccionar la hoja a actualizar.

| [ | Actualizar RUT                                                                        |
|---|---------------------------------------------------------------------------------------|
|   | No se han encontrado borradores de actualización.<br>El sistema generará un borrador. |
|   | Kegresar) 🛞 Continuar)                                                                |

Un mensaje le informa si se ha encontrado un formulario en borrador. Si existe un formulario en borrador generado por un funcionario de la DIAN, un mensaje indica que debe acercarse a un Punto de Contacto para terminar la actualización. Si el documento ha sido generado por el cliente, puede continuar con el proceso. Dé clic en el botón **Continuar** para seleccionar la hoja que va a actualizar, a continuación de clic en **Cargar documento**.

| Actualizar                                                                                                    | RUT                                                                                                    |
|----------------------------------------------------------------------------------------------------|----------------------------------------------------------------------------------------------------|
| Por favor seleccione la hoja que desea actualizar:                                                                      | Hoja 1 - Identificación, Ubicación,                                                                                                    |
| En esta sección puede actualizar la información correspor<br>Identificación, Ubicación, Actividad Económica y responsab | Hoja 1 - Identificación, Ubicación,         Hoja 2 - Organizaciones, Constitución,         Hoja 3 - Representantes         Hoja 4 - Socios         Hoja 5 - Revisor, Contador,         Hoja 6 - Establecimientos         Hoja 7 - Continuación Estado Empresa |
| Kegresar)                                                                                                    | Cargar<br>documento                                                                                                    |

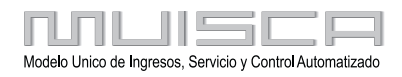

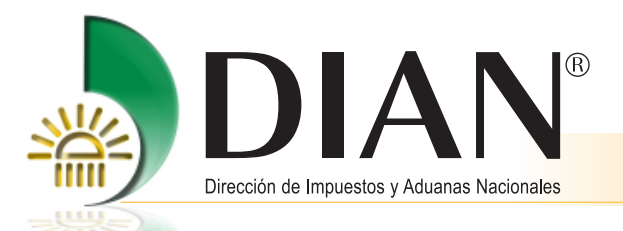

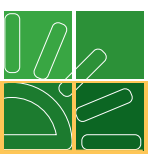

Al cargar el documento se muestra la última información que contiene su Registro Único Tributario. En el documento se encuentra la opción para navegar por hojas y secciones, pulsando la barra de navegación ubicada en la parte izquierda de la página.

| DIAN                                                  | Formulario del Registro Único Tribut<br>Hoja Principal | ario                                          |                             | 01                                                   |        |
|-------------------------------------------------------|--------------------------------------------------------|-----------------------------------------------|-----------------------------|------------------------------------------------------|--------|
| Espacio reservado para la DIAN                        |                                                        | 2. Concepto 01 Ins<br>4. Número de formulario | cripción                    |                                                      |        |
| k para ver/ocultar mapa de formulario                 |                                                        |                                               |                             |                                                      |        |
| 5. Número de Identificación Tributaria (NIT)<br>Ayuda |                                                        | Formulario del Registr<br>Hoja Prin           | o Único Tributario<br>cipal | Colombia,<br>un compromiso que no<br>podemos evadir. | 0      |
|                                                       | Espacio reservado para la DIAN                         |                                               |                             | 2. Concepto 01 Inscripción                           |        |
| 24. Tipo de contribuyente:                            |                                                        |                                               | 4. Número de f              | formulario                                           |        |
| Lugar de expedición 28. País:                         |                                                        |                                               |                             |                                                      |        |
| 31. Primer apelido 32                                 | 4                                                      |                                               |                             |                                                      |        |
| 92 Dawla ann 🔕 🙆 🔮                                    |                                                        |                                               |                             |                                                      |        |
|                                                       | 5. Número de Identificación Tributaria (NIT)           | 0.0° 12. Administración                       | 1                           | 14. Buzón electrónico                                |        |
|                                                       |                                                        |                                               | IDENTIFICACION              |                                                      |        |
|                                                       | 24. Tipo de contribuyente:                             | 25. Tipo de documento:                        | 26. Número de Identif       | liceción: 27. Fec                                    | ha exp |
|                                                       |                                                        | Ayuda                                         |                             |                                                      |        |
|                                                       | Lugar de expedición 28. País:                          | 29. Departamento                              |                             | 30. Ciudad/Municipio:                                |        |
|                                                       | 31. Primer apellido                                    | 32. Segundo apellido                          | 33. Primer nombre           | 34. Otros nombres                                    |        |
|                                                       |                                                        |                                               |                             |                                                      |        |

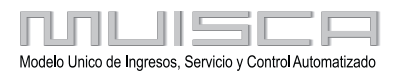

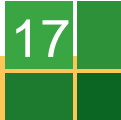

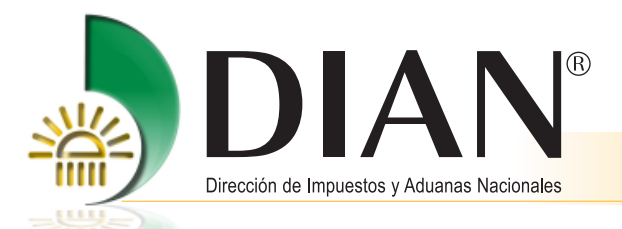

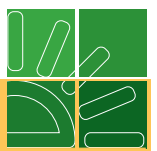

Cuando el usuario que realiza el proceso de autenticación a nombre propio o a nombre de un tercero posea mecanismo de firma con certificado digital, podrá actualizar el Registro Único Tributario en las mismas condiciones enunciadas en el numeral anterior, tenga en cuenta que en la barra flotante aparecerá el botón **Firmar**.

- **Borrador**: Una vez diligenciado el documento, se selecciona esta opción para guardar temporalmente la información registrada en el formulario. Automáticamente se genera el número de formulario asignado. Esta acción es necesaria para continuar con el proceso de actualización.
- Seleccionar hoja: Actualiza otra hoja del formulario, siempre que se haya guardado la actualización o modificación de la información anterior.
- Enviar: Remite el formulario de solicitud de actualización a la DIAN, para su formalización.
- PDF: Genera el formulario en formato PDF con la marca según el estado en que se encuentre.
- Salir: Se cierra la sesión, por lo tanto la información registrada debe ser guardada antes, para evitar perderla.
- Firmar: Permite iniciar el proceso de presentación de la actualización mediante el uso del mecanismo digital.

|                         | IDENTIFICACION                                                                                                    |                                                                                                    |                                                                                                    |
|-------------------------|----------------------------------------------------------------------------------------------------|----------------------------------------------------------------------------------------------------|----------------------------------------------------------------------------------------------------|
| 25. Tipo de documento:  | 26. Número de Identificación:                                                                                                |                                                                                                    | 27. Fecha expedición:                                                                                                    |
| 2 Cédula de Extranjería | 22 8888888                                                                                                    |                                                                                                    | 20080401                                                                                                    |
| 29. Departamento:       |                                                                                                    | 30. Ciudad/Municipio:                                                                                                    |                                                                                                    |
| 169 Norte de Santander  | 54                                                                                                    | Cúcuta                                                                                                    | 001                                                                                                    |
| Segundo apellido        | 33. Primer nombre                                                                                                    | 34. Otros nombres                                                                                                    |                                                                                                    |
| ENTE                    | EXTERNO                                                                                                    | PRIMERO DE MAYO                                                                                                    |                                                                                                    |
|                         |                                                                                                    |                                                                                                    |                                                                                                    |
|                         |                                                                                                    |                                                                                                    |                                                                                                    |
|                         | 37. Sigla:                                                                                                    |                                                                                                    |                                                                                                    |
|                         |                                                                                                    |                                                                                                    |                                                                                                    |
|                         |                                                                                                    |                                                                                                    |                                                                                                    |
| _                       |                                                                                                    |                                                                                                    |                                                                                                    |
|                         |                                                                                                    |                                                                                                    |                                                                                                    |
|                         |                                                                                                    | Pag<br>1 de:1                                                                                                    |                                                                                                    |
|                         | 25. Tipo de documento:<br>2 Cédula de Extranjería<br>2 Cédula de Extranjería<br>2 Departamento:<br>Norte de Santander<br>NTE | 25. Tipo de documento:<br>2 Cédula de Extranjería 22 888888<br>29. Departamento:<br>169 Norte de Santander 54<br>regundo apelido 33. Primer nombre<br>NTE EXTERNO<br>37. Sigla: | IDENTIFICACION         2       25. Tipo de documento:       26. Número de Mentificación:         2       Cédula de Extranjería       22         29. Departamento:       30. Cludad/Municipio:         169       Norte de Santander       54         regundo apelido       33. Primer nombre       34. Otros nombres         NTE       EXTERNO       PRIMERO DE MAYO |

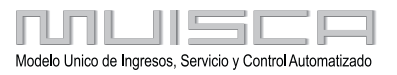

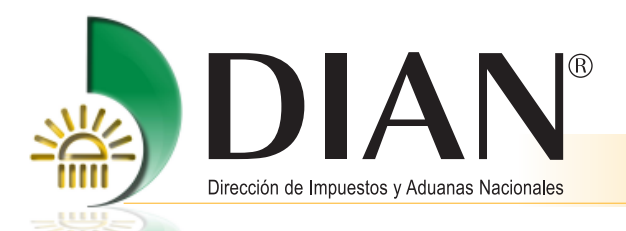

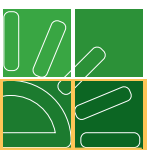

Una vez realizados los cambios, dé clic en el botón **Borrador** para guardar la información registrada y generar automáticamente el número del documento.

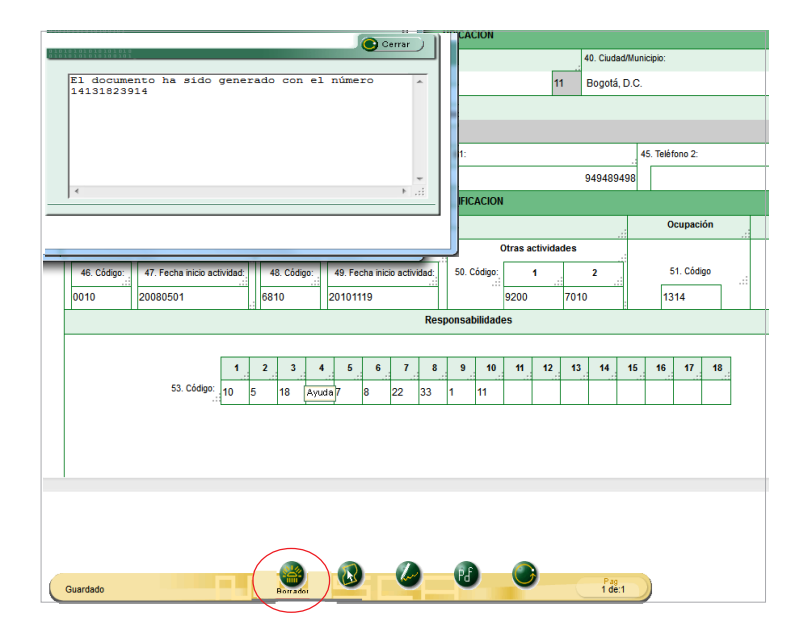

Para seleccionar otra hoja de clic en el botón **Seleccionar** y a continuación en **Cargar documento**, recuerde que siempre que se elija nueva hoja aunque modifique información se debe dar clic en botón **Borrador**.

|                                         | CL                                      | ASIFICACION       |             |                                    |
|-----------------------------------------|-----------------------------------------|-------------------|-------------|------------------------------------|
|                                         | Actividad económica                     |                   | Ocupación   |                                    |
| Actividad principal                     | Actividad secundaria                    | Otras actividades | :           |                                    |
| 46. Código: 47. Fecha inicio actividad: | 48. Código: 49. Fecha inicio actividad: | 50. Código: 1 2   | 51. Código  | 52. Número<br>establecimientos .:: |
| 0010 Ayuda 20080501                     | 6810 20101119                           | 9200 7010         | 1314        | 240                                |
|                                         | Res                                     | oonsabilidades    |             |                                    |
|                                         |                                         |                   |             |                                    |
| 1                                       | 2 3 4 5 6 7 8                           | 9 10 11 12 13 14  | 15 16 17 18 |                                    |
| 53. Código: 10                          | 5 18 24 7 8 22 33                       | 1 11              |             |                                    |
|                                         |                                         |                   |             |                                    |
|                                         |                                         |                   |             |                                    |
|                                         |                                         |                   |             |                                    |
|                                         |                                         |                   |             |                                    |
|                                         |                                         |                   |             |                                    |
|                                         |                                         |                   |             |                                    |
|                                         |                                         |                   |             |                                    |
| Guardado                                | Seleccionar                             | Pag<br>1 de:1     |             |                                    |

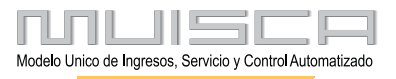

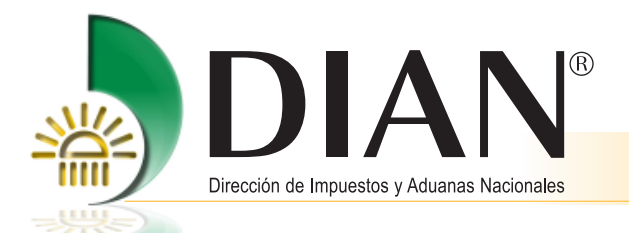

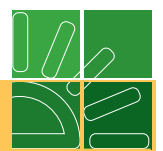

Una vez guardado el documento se procede a firmar digitalmente.

La firma digital garantiza:

- Autenticidad: No existe duda sobre la identidad del remitente de la información.
- Integridad: La información no se altera entre el momento del envío y la recepción.
- No repudio de la información: Quien reciba o envíe información, firmada digitalmente y respaldada por un mecanismo digital, no puede negar su contenido.

Dé clic en el botón Firmar.

|                                        |    |           |         |         |         |           | CL    | ASIFIC | ACION   |         |         |      |      |    |    |         |    |    |               |                   |          |
|----------------------------------------|----|-----------|---------|---------|---------|-----------|-------|--------|---------|---------|---------|------|------|----|----|---------|----|----|---------------|-------------------|----------|
|                                        |    | Ac        | tivida  | d ecor  | nómic   | a         |       |        |         |         |         |      |      |    | 0  | cupaci  | ón | .: |               |                   |          |
| Actividad principal                    |    | /         | Activid | lad sec | cunda   | ria       |       |        | (       | Otras a | ctivida | des  |      |    |    |         |    |    |               |                   |          |
| 46. Código: 47. Fecha inicio actividad | 4  | 8. Código | c 4     | 49. Fec | ha inic | io activi | idad: | 50. C  | ódigo:  |         | 1       | :    | 2    |    | 5  | 51. Cód | go |    | 52.<br>establ | Numero<br>ecimien | itos .:: |
| 0010 20080501                          | 68 | 10        | 20      | 01011   | 19      |           |       |        |         | 9200    |         | 7010 |      | 1  | 13 | 814     |    |    | Г             | 240               |          |
|                                        |    |           |         |         |         |           | Res   | ponsat | oilidad | es      |         |      |      |    |    |         |    |    |               |                   |          |
|                                        |    |           |         |         |         |           |       |        |         |         |         |      |      |    |    |         |    |    |               |                   |          |
| 1                                      | 2  | 3         | 4       | 5       | 6       | 7         | 8     | 9      | 10      | 11      | 12      | 13   | 14   | 15 | 16 | 17      | 18 | :  |               |                   |          |
| 53. Código: 10                         | 5  | 18 2      | 24 7    | 7       | 8       | 22        | 33    | Ayuda  | 11      |         |         |      |      |    |    |         |    | ]  |               |                   |          |
|                                        |    |           |         |         |         |           |       |        |         |         |         |      |      |    |    |         |    |    |               |                   |          |
|                                        |    |           |         |         |         |           |       |        |         |         |         |      |      |    |    |         |    |    |               |                   |          |
|                                        |    |           |         |         |         |           |       |        |         |         |         |      |      |    |    |         |    |    |               |                   |          |
|                                        |    |           |         |         |         |           |       |        |         |         |         |      |      |    |    |         |    |    |               |                   |          |
|                                        |    |           |         |         |         |           |       |        |         |         |         |      |      |    |    |         |    |    |               |                   |          |
|                                        |    |           |         |         |         |           |       |        |         |         |         |      |      |    |    |         |    |    |               |                   |          |
|                                        |    | _         |         | _       | /       |           |       | _      |         | _       |         |      |      |    |    |         |    |    |               |                   |          |
| Cuardada                               | п  | 9         |         |         | (       | 6         |       | ) Pđ   |         | 0       | )       |      | Pag  |    |    |         |    |    |               |                   |          |
| Guardado                               |    |           |         |         | 1       | _         | /     |        |         |         |         |      | 1 08 | 81 | )  |         |    |    |               |                   |          |

Firme el documento.

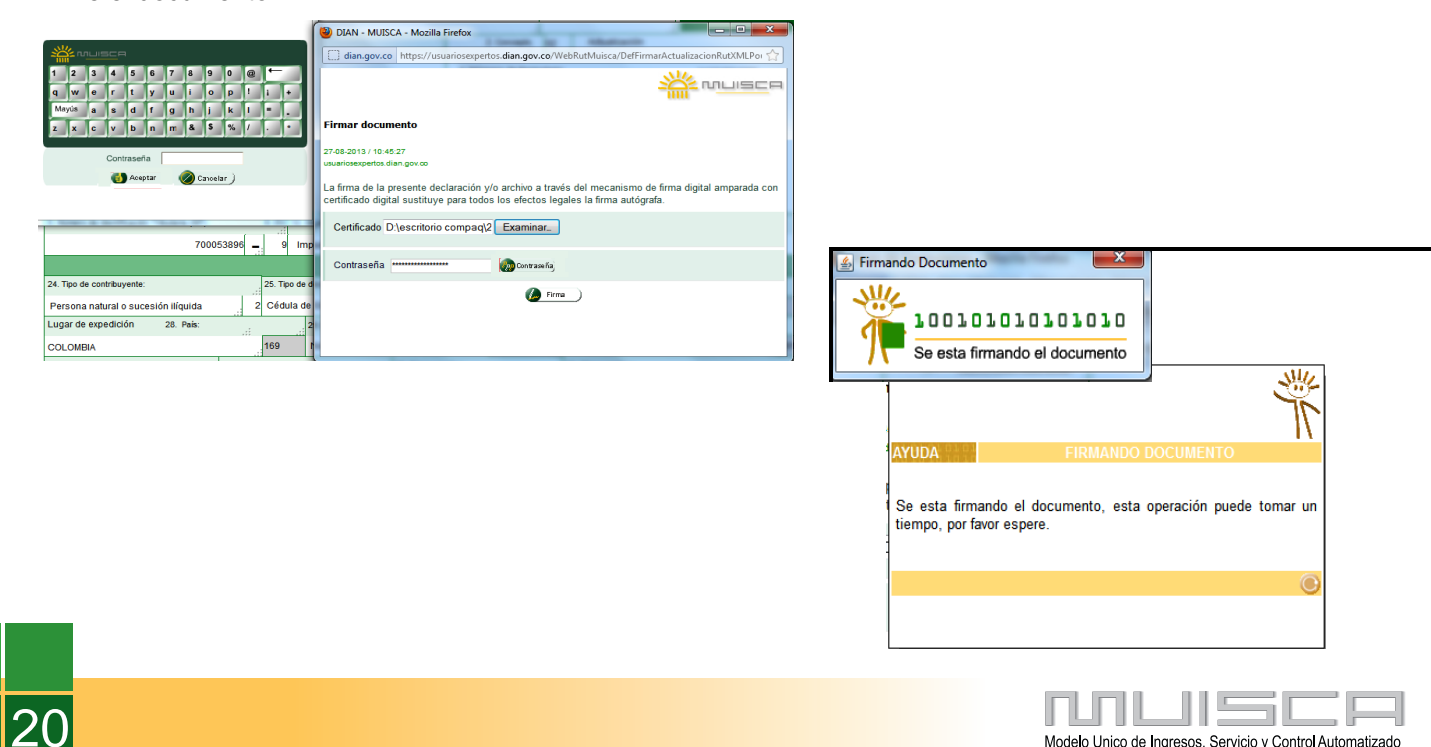

Modelo Unico de Ingresos, Servicio y Control Automatizado

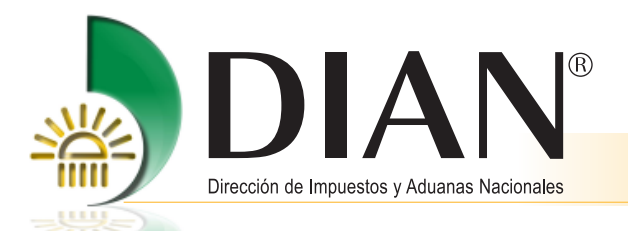

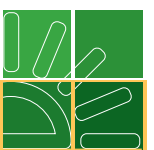

Una vez firmada la actualización de la información, se genera el acuse de recibo informando la culminación del proceso, este mensaje se puede guardar o cerrar, para proceder a la impresión del certificado.

El acuse de recibo es el soporte legal de la actualización de la información y la fecha del mismo será la que se entienda para todos los fines legales.

|                                                                                                    | Acuse de Recibo                                     | <b>)</b>                           |                  |
|----------------------------------------------------------------------------------------------------|-----------------------------------------------------|------------------------------------|------------------|
| 7-08-2013 / 10:52:28<br>suariosexpertos.dian.gov.co                                                |                                                     |                                    |                  |
|                                                                                                    |                                                     |                                    |                  |
| El documento RUT número 14<br>27/08/2013 10:52:14                                                  | 4131824098 ha sido formaliz:                        | ado. con la siguien                | ite fecha y hora |
| El documento RUT número 1-<br>27/08/2013 10:52:14<br>Numero de Formulario                          | 4131824098 ha sido formaliz:                        | ado. con la siguien<br>14131824098 | ite fecha y hora |
| El documento RUT número 1/<br>27/08/2013 10:52:14<br>Numero de Formulario<br>Nombre o Razón Social | 4131824098 ha sido formalizi<br>PRUEBA CLIENTE EXTE | 14131824098<br>RNO PRIMERO D       | E MAYO           |

Para obtener su certificado, dé clic en el botón que permite su impresión.

|                                     |        |            |            |                 | CL   | ASIFICACIO  | N       |          |      |             |    |    |           |      |                       | đ           |
|-------------------------------------|--------|------------|------------|-----------------|------|-------------|---------|----------|------|-------------|----|----|-----------|------|-----------------------|-------------|
|                                     |        | Activ      | idad econo | ómica           |      |             |         |          |      |             | .: | 0  | cupación  |      |                       |             |
| Actividad principal                 | .:     | Act        | vidad secu | undaria         |      |             | Otras a | ictivida | des  |             |    |    |           |      |                       |             |
| 46. Código: 47. Fecha inicio activi | ad: 48 | 3. Código: | 49. Fech   | a inicio activi | lad: | 50. Código  | 9       | 1        | :    | 2           | :  | 5  | 1. Código |      | 52. Núr<br>establecir | nientos .:: |
| 0010 20080501                       | 681    | 0          | 20101119   | Ð               |      |             | 9200    |          | 7010 |             | -  | 13 | 14        | ר [  | :                     | 240         |
| <u> </u>                            | 1.11   |            |            |                 | Res  | ponsabilida | des     |          |      |             |    |    |           |      |                       |             |
|                                     |        |            |            |                 |      |             |         |          |      |             |    |    |           |      |                       |             |
|                                     | 1 2    | 3 4        | 5          | 6 7             | 8    | 9 10        | 11      | 12       | 13   | 14          | 15 | 16 | 17        | 18 _ |                       |             |
| 53. Código: 1                       | 5      | 18 24      | 7 8        | 22              | 33   | Ayuda 11    |         |          |      |             |    |    |           |      |                       |             |
|                                     |        |            |            |                 |      |             |         |          |      |             |    |    |           | _    |                       |             |
|                                     |        |            |            |                 |      |             |         |          |      |             |    |    |           |      |                       |             |
|                                     |        |            |            |                 |      |             |         |          |      |             |    |    |           |      |                       |             |
|                                     |        |            |            |                 |      |             |         |          |      |             |    |    |           |      |                       |             |
|                                     |        |            |            |                 |      |             |         |          |      |             |    |    |           |      |                       |             |
|                                     |        |            |            |                 |      |             |         |          |      |             |    |    |           |      |                       |             |
|                                     |        | -          |            |                 | 1    |             |         |          |      |             |    |    |           |      |                       |             |
| Guardado                            |        | <b>I</b>   |            |                 | (    | 6           | ) 🤍     | )        | _    | Pag<br>1 de | 1  |    |           |      |                       |             |
|                                     |        | -          |            |                 | ~    |             |         |          | _    | 100         |    | /  |           |      |                       |             |

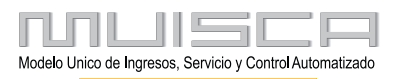

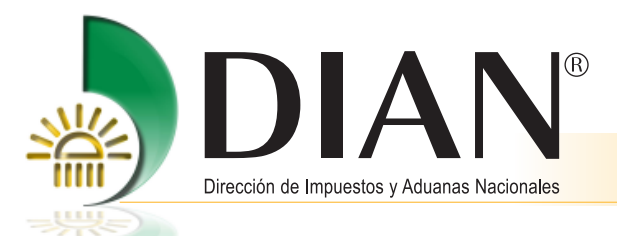

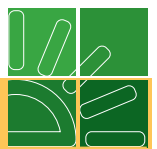

Registre una clave para generar la imagen del formulario e imprimir.

| PASSWOR             | D GENEI                 | RACION ARCHIVO PDF           |    |
|---------------------|-------------------------|------------------------------|----|
|                     |                         |                              |    |
| Debe digita         | r una clave para ac     | ceder al archivo PDF:        |    |
| I                   | Escriba su clave:       |                              |    |
| Re                  | escriba su clave:       |                              |    |
|                     |                         |                              |    |
|                     | <b>(5)</b>              | No                           |    |
|                     | -                       |                              | C  |
| ndo 141318240       | 98.pdf                  |                              | ×  |
| ted ha seleccior    | ado abrir               |                              |    |
| 141318240           | 98.pdf                  |                              |    |
| el cual es: A       | dobe Acrobat Docum      | ent                          |    |
| de: https://u       | isuariosexpertos.dian.  | gov.co                       |    |
| Qué debiera hac     | er Firefox con este arc | :hivo?                       |    |
| Abrir con           | Adobe Reader (pre       | determinado)                 | -  |
| ⊚ <u>G</u> uardar A | rchivo                  |                              |    |
| Hacer esto          | nara los archivos de    | este tino de abora en adelan | te |

Aceptar

Cancelar

.

22

Dé clic en el botón Aceptar.

Escriba la clave para generar la imagen del formulario e imprimir.

| Contraseñ | ia 🛛 🔍                                                                                                    |
|-----------|----------------------------------------------------------------------------------------------------|
| <b></b>   | 14131824098.pdf' está protegido. Escriba una Contraseña de apertura de documento.<br>Escribir contraseña: *<br>Aceptar Cancelar |

| DIAN <sup>®</sup>                                                                                                    | Formulario del Registro Único Trib<br>Hoja Principal                                                                                                    |                                                                                                    |
|----------------------------------------------------------------------------------------------------|----------------------------------------------------------------------------------------------------|----------------------------------------------------------------------------------------------------|
|                                                                                                    |                                                                                                    | Compage (c) 2 Antimización     A Normero de formulario     Idata de la compagna de la compagna de la compa      |
| 5. Número de Identificación Tributaria (                                                                                                    | NT): 0. DV 12. Direction sectional                                                                                                    | 54. Duzte electronico                                                                                                    |
| 7,0,0,0,5,                                                                                                    | 3,8,9,6 _ 9                                                                                                    | 13 21                                                                                                    |
| 24. Tipo de contribuyente:                                                                                                    | 25. Tipo de documento:                                                                                                    | 20. Número de identificación: 27. Fecha espedición:                                                                                                    |
| Persona natural o sucesión Iliqui                                                                                                    | ida 2 Cédula de Extranjeria 2 2                                                                                                    | 8888888 2 20080401                                                                                                    |
| Lugar de expedición 20. Pa                                                                                                    | ils: 29. Departamento:                                                                                                    | 30 Clude3Minktels:                                                                                                    |
| COLOMBIA                                                                                                    | 1 6 9 Norte de Santander                                                                                                    | 54 001                                                                                                    |
| 21. Primer apellido<br>PRUEBA                                                                                                    | 32. Segundo apelido 33. Prin<br>CLIENTE EXTE                                                                                                    | RNO PRIMERO DE MAYO                                                                                                    |
| 35. Razón social:                                                                                                    |                                                                                                    |                                                                                                    |
| 30. Nombre comencial:                                                                                                    |                                                                                                    | Contraction of the second second seco |
|                                                                                                    | igu,                                                                                                    | CACHON                                                                                                    |
| COLOMBIA                                                                                                    | 1 C Departamento:                                                                                                    | III Booth D.C.                                                                                                    |
| 41. Dirección principal                                                                                                    |                                                                                                    |                                                                                                    |
| PD PRUEBA MARZO 9 AL                                                                                                    |                                                                                                    | $(\bigcirc)$                                                                                                    |
| 42. Come electrónico:<br>prueba@yahoo.com                                                                                                    |                                                                                                    | 45. Telefore 2<br>1. 194949499498                                                                                                    |
|                                                                                                    | Activitate scottinics                                                                                                    | Ocupación                                                                                                    |
| Actividad principal                                                                                                    | Artholic science a                                                                                                    | Otras actividades 52. Nimero                                                                                                    |
| 0,0,1,0 2 0 0 8 0 5                                                                                                    | 0 1 6,8,10 2 0 1 0 1 1 9                                                                                                    | 9,2,0,07,0,1,0 1314 240                                                                                                    |
| 1 2 3<br>53. Códige: 1,0 5, 1,4<br>10- Usuario sduanero                                                                                            | 4         6         7         8         9         10         11           8         2         4         7         8         2         3         3         11         1         1           an ordin         32         Instantio         32         10         11         1         1 | Sabilizades<br>12 13 14 15 16 17 10 19 20 21 22 23 24 25<br>1 1 1 1 1 1 1 1 1 1 1 1 1 1 1 1 1 1 1                                                                                                     |
| 18- Precios de transferencia                                                                                                    | 01- Aporte especial para la administración d                                                                                                    |                                                                                                    |
| 24- Declaración consolidada pre                                                                                                    | cios de t 11-Ventes régimen común                                                                                                    |                                                                                                    |
| 07- Retención en la fuente a titul                                                                                                    | to de p                                                                                                    |                                                                                                    |
| 08- Retención timbre nacional                                                                                                    |                                                                                                    |                                                                                                    |
| 22- Colgina a compile dependent                                                                                                    | avarios aduaneros                                                                                                    | Exportadorea                                                                                                    |
| 1 2 3                                                                                                    | 4 5 6 7 8 9 10                                                                                                    |                                                                                                    |
| 54. Codige: 5191 6131 2131                                                                                                    | 14 15 16 17 10 19 20                                                                                                    | 55. Forma 50. Tipo Benicto 1 2 3<br>57. Modo 1 2 3                                                                                                    |
|                                                                                                    |                                                                                                    |                                                                                                    |
|                                                                                                    | Para uso exc                                                                                                    | lusivo de la DAN                                                                                                    |
| S9 Anexos: SI NO                                                                                                    | X 00. No. de Folios:                                                                                                    | 0 01.Fecha: 2 0 1 3 0 8 2 7                                                                                                    |
| La información contenida en el form<br>consecuenda consepondes escatame<br>incurse podrá ser sancionada.<br>Atticuío 15 Decreto 2780 del 31 de Ago | utario, seni responsabilidad de quien lo suscribe y en<br>rite a la realidad; por lo anterior, cualquier fatestad en que<br>pato de 2004.                                                                                                    | Sin pediatio de las verticaciones que la DAN realice.<br>Firma eutorizada:                                                                                                    |
| Pine del adicitante                                                                                                    |                                                                                                    | 964 Nordone PRUEBA CLIENTE EXTERNO PRIMERO DE MAYO<br>905. Cargo: Representante legal Certificado                                                                                                    |
|                                                                                                    |                                                                                                    |                                                                                                    |

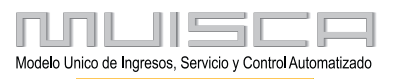

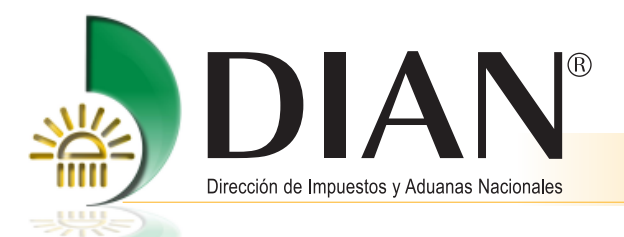

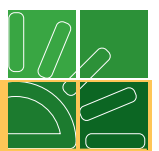

### 3. Actualización del RUT en 3 pasos con la nueva clasificación de actividades económicas

Mediante Resolución 0139 de 2012, la DIAN adoptó la nueva clasificación de actividades económicas CIIU revisión 4 adaptada para Colombia por el DANE, para facilitar el proceso de actualización, se dispuso el servicio de actualización del RUT en 3 pasos con esta nueva clasificación de actividades.

Para acceder al servicio, dé clic en "Actividad Económica Actualización".

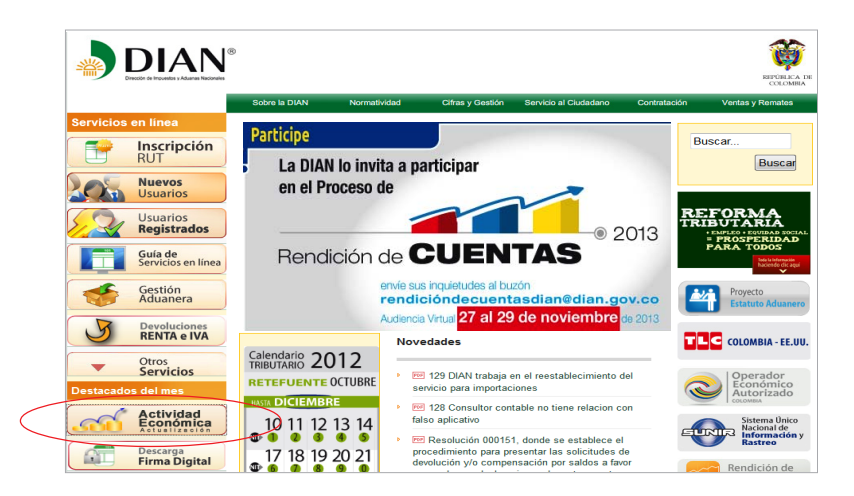

A continuación autentique los datos de usuario.

| Para iniciar suministre los siguientes     | s datos              |
|--------------------------------------------|----------------------|
| Ingresa a nombre de:                       | NIT                  |
| Número de documento de la<br>organización: |                      |
| Tipo de documento del usuario:             | Cédula de ciudadanía |
| Número de documento:                       |                      |
| Contraseña:                                |                      |

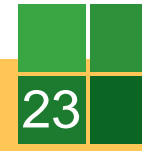

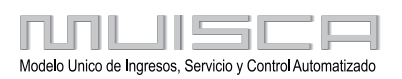

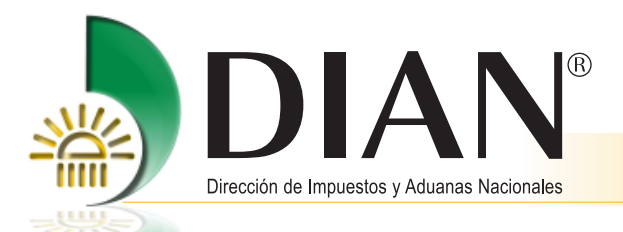

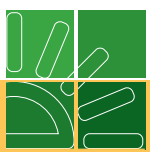

En la página de Inicio Sesión, se debe incluir la información relacionada con el usuario que quiere ingresar.

En **Organización**, seleccione NIT, si se ingresa a nombre de una organización o a Nombre propio si quien ingresa es una persona natural; en **Identificación** registre el tipo y número de documento de quien inicia sesión y en **Contraseña** la creada al momento de habilitar la cuenta de usuario. Una vez diligenciados estos datos, dé clic en el botón de **Ingresar** para realizar el proceso de autenticación de usuario e iniciar sesión.

| Actualice s           | <b>u actividad ecor</b><br>JTENTICACIÓN | iómica con el nuevo CIIU. |   |
|-----------------------|-----------------------------------------|---------------------------|---|
| Para inicia           | r suministre los siguientes             | datos                     |   |
| Ingresa a             | nombre de:                              | A NOMBRE PROPIO           | • |
| Número o<br>organizad | le documento de la<br>ión:              |                           |   |
| Tipo de d             | ocumento del usuario:                   | Cédula de ciudadanía      | • |
| Número o              | le documento:                           | 52516024                  |   |
| Contrase              | ña:                                     | •••••                     |   |
|                       |                                         |                           |   |
|                       |                                         | ingresar                  |   |

Al iniciar la sesión encontrará la siguiente pantalla donde ejecutará los 3 pasos requeridos para la actualización del Registro Único Tributario RUT con los nuevos códigos de actividad económica.

| aso 1<br>:tualice sus actividades económicas                                                                                   | Paso 2<br>- Hoja 1 Actualice sus establecimient                                        | os - Hoja 6                            | Paso 3<br>Firmar y/o Formalizar los cambios en s       |
|----------------------------------------------------------------------------------------------------|----------------------------------------------------------------------------------------|----------------------------------------|--------------------------------------------------------|
| Importante<br>Esta funcionalidad es                                                                                            | Actualice sus actividades econór                                                       | nicas - Hoja 1                         |                                                        |
| exclusivamente para realizar la<br>actualización de la actividad<br>económica de acuerdo a la nueva<br>nomenclatura prescrita. | Actualizar<br>Homologar o cambiar de actividad economica                               | 6512 Activit<br>diferen                | dades de los bancos<br>ntes del banco central          |
| Podrá ser realizada solo una vez.<br>Recuerde que debe actualizar<br>toda la información relacionada                           | Información detallada<br>Descripción completa de la actividad                          | vista, en cuenta c<br>cheque. Igualmer | corriente bancaria, transferibles por<br>tte la captac |
| con establecimientos en la<br>siguiente hoja antes de poder<br>enviar los cambios a la DIAN.                                   | Actividad Secundaria<br>Other Actualizar<br>Homologar o cambiar de actividad economica | Actividad                              | l Económica No Asignada.                               |
|                                                                                                    | Otra (Tercera)<br>Otra (Tercera)<br>Homologar o cambiar de actividad economica         | Actividac                              | l Éconómica No Asignada.                               |
|                                                                                                    | Otra (Cuarta)<br>O Actualizar<br>Homologar o cambiar de actividad economica            | Actividac                              | l Económica No Asignada.                               |

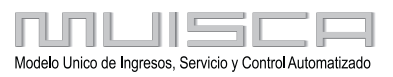

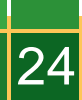

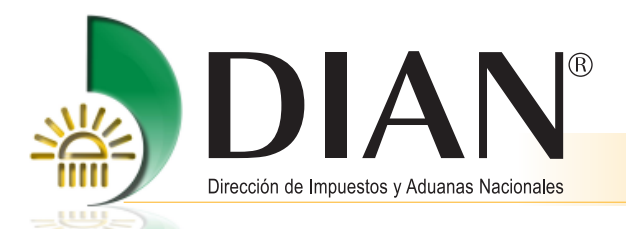

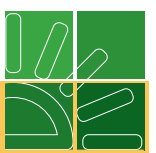

El sistema lo ubica directamente en el Paso 1, allí encontrará la información de actividades económicas que se encuentra en la Hoja 1 del Formulario del Registro Único Tributario RUT, la relacionada con la actividad económica principal, secundaria y otras actividades (tercera y cuarta).

A mano derecha encuentra la información de las actividades económicas que actualmente tiene informadas en el Registro Único Tributario RUT y a mano izquierda encuentra el botón actualizar para modificar la información.

| Actualización RUT                                                                                                    | -                                                                                                    |                                                                                                    |
|----------------------------------------------------------------------------------------------------|----------------------------------------------------------------------------------------------------|----------------------------------------------------------------------------------------------------|
| Paso 1                                                                                                    | Paso 2                                                                                                    | Paso 3                                                                                                    |
| Actualice sus actividades económicas                                                                                                    | Hoja 1 Actualice sus establecimiento                                                                                                    | os - Hoja 6 Firmar y/o Formalizar los cambios en su RUT                                                                                                    |
| Emportante<br>Eta funcionalidad es<br>exclusivamente para realizar la<br>actualización de la actividad<br>econômica de acuerdo a la nueva<br>nomendatura presortia.<br>Podrá ser realizada solo una vez.<br>Recuerde que debe actualizar<br>toda la información relacionada<br>con establecimientos en la<br>siguiente hoja antes de poder<br>enviar los cambios a la DIAN. | Actualice sus actividades econón<br>Actualizar<br>Managar o cambiar de actividad economica<br>Información detallada<br>Descripción completa de la actividad<br>Actualizar<br>Homologar o cambiar de actividad economica | nicas - Hoja 1<br><b>6512</b> Actividades de los bancos<br>diferentes del banco central<br>Esta clase incluye: La recepción de depósitos a la<br>vista, en cuenta comente bancana, transferibiles por<br>cheque. Igualmente la captac |
|                                                                                                    | Otra (Tercera)<br>Otra (Tercera)<br>Homologar o cambiar de actividad economica                                                                                                    | Actividad Económica No Asignada.                                                                                                    |
|                                                                                                    | Otra (Cuarta)<br>Matualizar<br>Homologar o cambiar de actividad economica                                                                                                    | Actividad Económica No Asignada.                                                                                                    |

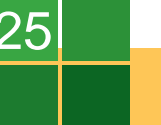

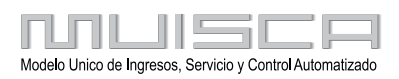

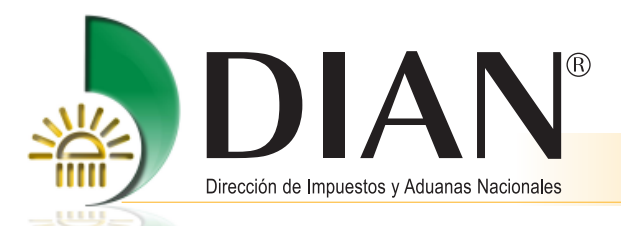

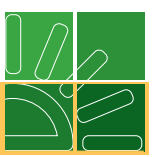

Al ingresar al botón actualizar aparece una ventana donde se encuentran las actividades económicas correlativas que podrá seleccionar con base en la informada en el certificado del RUT vigente. Podrá seleccionar una actividad económica de la lista dando clic sobre ella, o en caso de que encuentre que ninguna de las actividades de la lista corresponde a la verdadera naturaleza de su actividad podrá seleccionar una nueva dando clic en el botón **Nueva Actividad**.

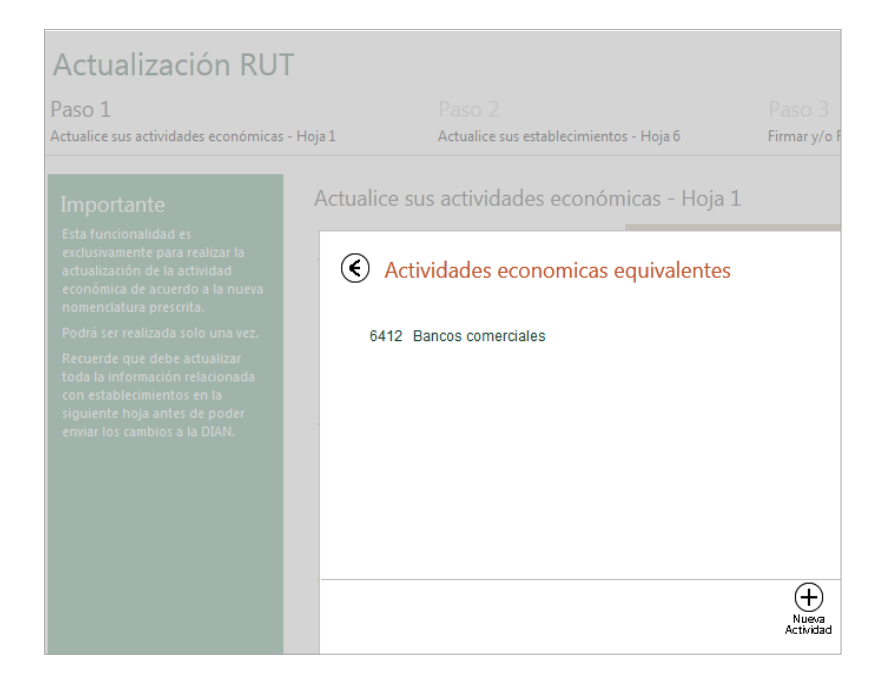

Al seleccionar la actividad de la lista el sistema le llevará nuevamente a la pantalla inicial y le mostrará la actividad seleccionada en la parte derecha de la pantalla. En caso de seleccionar "Nueva Actividad" aparecerá la siguiente ventana; allí podrá digitar el código de la actividad o parte del nombre de la misma y ejecutar la búsqueda a través del botón **Búsqueda**.

| € | Ingrese búsqueda actividad | 9 |
|---|----------------------------|---|
|   |                            |   |
|   |                            |   |
|   |                            |   |
|   |                            |   |

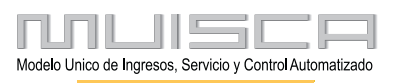

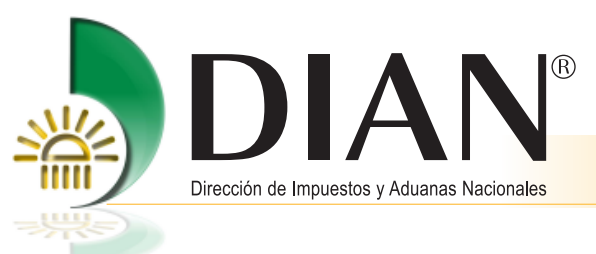

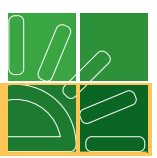

Al realizar los cambios del paso 1 podrá continuar al Paso 2, dé clic sobre el.

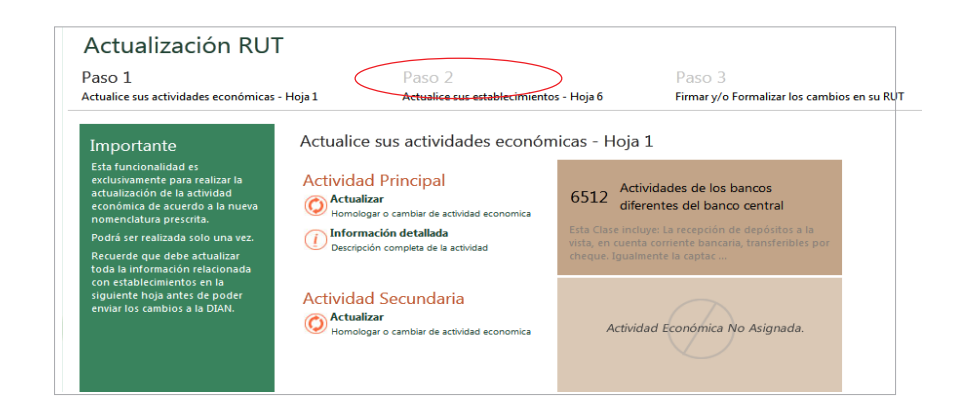

A continuación aparece la pantalla donde se encuentra la información relacionada con la Hoja 6 de Establecimientos del formulario, el sistema genera por cada pantalla la información de 10 establecimientos, en caso de tener más deberá pasar a través de la barra inferior a las páginas siguientes.

| Actualización RUT                                                                                                    |                                                                                                    |                                                       |
|----------------------------------------------------------------------------------------------------|----------------------------------------------------------------------------------------------------|-------------------------------------------------------|
| Paso 1<br>Actualice sus actividades económicas - Hoja 1                                                                                                    | Paso 2<br>Actualice sus establecimientos - Hoja 6                                                                                                    | Paso 3<br>Firmar y/o Formalizar los cambios en su RUT |
| Ac Ac                                                                                                    | tualice las actividades de sus establecimient                                                                                                    | tos - Hoja 6                                          |
| Actualizar<br>Varios<br>Utilice esta opción para actualizar                                                                                                    | © CITIBANK COLOMBIA SA AGENCIA NIZA<br>6512 - Actividades de los bancos diferentes del banco centr.<br>Esta Clase incluye: La recepción de depósitos a la vista, en cuenta corriente b   | al Actualizar                                         |
| Varios establecimientos a la vez.<br>Seleccione la actividad que desea<br>modificar y haga click en la<br>opcion -Actualizar varios-, para<br>que todos los establecimientos | AGENCIA AVENIDA CHILE     Actividades de los bancos diferentes del banco centr.     Esta Clase incluye: La recepción de depósitos a la vista, en cuenta corriente b                      | al Actualizar                                         |
| que contienen la misma actividad,<br>se actualicen automaticamente.                                                                                                    | AGENCIA UNION CENTRO     S12 - Actividades de los bancos diferentes del banco centri Esta Clase incluye: La recepción de depósitos a la vista, en cuenta corriente b                     | al Actualizar                                         |
| 4                                                                                                    | AGENCIA CENTRO DE SEVICIOS CALLE 100     6512 - Actividades de los bancos diferentes del banco centri Esta Clase incluye: La recepción de depósitos a la vista, en cuenta corriente b    | al Actualizar                                         |
| 5                                                                                                    | AGENCIA CENTRO DE SERVICIO CORPORATIVO     6512 - Actividades de los bancos diferentes del banco centri Esta Clase incluye: La recepción de depósitos a la vista, en cuenta corriente b  | MANGA ()<br>al Actualizar                             |
| 6                                                                                                    | AGENCIA CHICO     S12 - Actividades de los bancos diferentes del banco centr. Esta Clase incluye: La recepción de depósitos a la vista, en cuenta corriente b                            | al Actualizar                                         |
| 2                                                                                                    | CITIBANK COLOMBIA SA AGENCIA RESTREPO<br>6512 - Actividades de los bancos diferentes del banco centr.<br>Esta Clase incluye: La recepción de depósitos a la vista, en cuenta corriente b | al Actualizar                                         |
|                                                                                                    | <b>««   «     1</b> 2 3 4 5 6                                                                                                    | «« ( « )                                              |

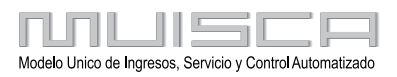

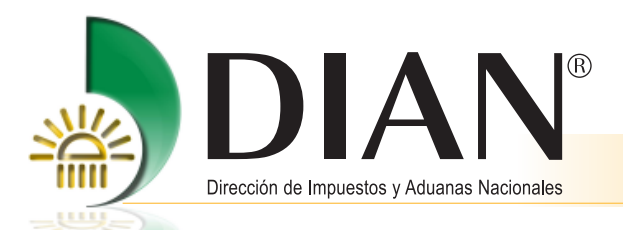

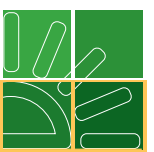

Frente a cada establecimiento encuentra el botón **Actualizar**, este le permite actualizar la información de la actividad económica por cada establecimiento.

| Paso 1<br>Actualice sus actividades económicas - I                                                                                                    | Paso 2<br>oja 1 Actualice sus establecimientos - Hoja 6                                                                                                    | Paso 3<br>Firmar y/o Formalizar los cambios en su RUT |
|----------------------------------------------------------------------------------------------------|----------------------------------------------------------------------------------------------------|-------------------------------------------------------|
|                                                                                                    | Actualice las actividades de sus establec                                                                                                    | imientos - Hoja 6                                     |
| Actualizar<br>Varios<br>Utilice esta opción para actualizar                                                                                                    | CITIBANK COLOMBIA SA AGENCIA NIZA     G512 - Actividades de los bancos diferentes del ban     Etta Clase incluye: La recepción de depósitos a la vista, en cuenta    | coriente ba_ver mas_                                  |
| varios establecimientos a la vez.<br>Seleccione la actividad que desea<br>modificar y haga click en la<br>opcion - Actualizar varios-, para<br>que todos los establecimientos | 2 AGENCIA AVENIDA CHILE<br>5512 - Actividades de los bancos diferentes del ban<br>Esta Clase incluye: La recepción de depósitos a la vista, en cuenta                | control Actualizar                                    |
| que contienen la misma actividad,<br>se actualicen automaticamente.                                                                                                    | O AGENCIA UNION CENTRO     S12 - Actividades de los bancos diferentes del ban Esta Clase incluye: La recepción de depósitos a la vista, en cuenta -                  | co central Actualizar                                 |
|                                                                                                    | 4 © AGENCIA CENTRO DE SEVICIOS CALLE 1<br>5512 - Actividades de los bancos diferentes del ban<br>Esta Clase incluye: La recepción de depósitos a la vista, en cuenta | 100 (O)<br>co central Actualizar                      |
|                                                                                                    | 5 © AGENCIA CENTRO DE SERVICIO CORPOR<br>5512 - Actividades de los bancos diferentes del ban<br>Esta Clase incluye: La recepción de depósitos a la vista, en cuenta  | ATIVO MANGA<br>too central<br>corriente ba_ ver maz_  |
|                                                                                                    | 6 AGENCIA CHICO<br>6512 - Actividades de los bancos diferentes del ban<br>Esta Clase incluye: La recepción de depósitos a la vista, en cuenta -                      | contentral Actualizar                                 |
|                                                                                                    | 7 © CITIBANK COLOMBIA SA AGENCIA RESTI<br>5512 - Actividades de los bancos diferentes del ban<br>Esta Clase incluye: La recepción de depósitos a la vista, en cuenta | REPO ()<br>teo central Actualizar                     |

En caso de tener la misma actividad económica informada para varios establecimientos, podrá realizar la actualización masiva de todos los establecimientos, para tal efecto deberá seleccionar uno de los establecimientos dando clic en el botón que aparece a mano izquierda del nombre del establecimiento y posteriormente dando clic en el botón **Actualizar varios** a mano izquierda de la pantalla.

| Paso 1                                                                 | Paso 2                                                                                                    | Paso 3                                      |
|------------------------------------------------------------------------|----------------------------------------------------------------------------------------------------|---------------------------------------------|
| Actualice sus actividades económicas - Hoja 1                          | Actualice sus establecimientos - Hoja 6                                                                                          | Firmar y/o Formalizar los cambios en su RUT |
| Actua                                                                  | lice las actividades de sus establecimie                                                                                         | entos - Hoja 6                              |
| Actualizar<br>Varios                                                   | CTIBANK COLOMBIA SA AGENCIA NIZA                                                                                                 | Ø                                           |
| Utilice esta opción para actualizar                                    | 2 - Actividades de los bancos diferentes del banco ce<br>Clase incluye: La recepción de depósitos a la vista, en cuenta corrien  | ntral Actualizar<br>te ba ver mas           |
| varios establecimientos a la vez.<br>Seleccione la actividad que desea | AGENCIA AVENIDA CHILE                                                                                                    | Ô                                           |
| opcion -Actualizar varios-, para<br>que todos los establecimientos     | 2 - Actividades de los bancos diferentes del banco ce<br>Clase incluye: La recepción de depósitos a la vista, en cuenta corrien  | ntral Actualizar<br>te ba ver mas           |
| que contienen la misma actividad,<br>se actualicen automaticamente.    | AGENCIA UNION CENTRO                                                                                                    | Ô                                           |
| 651<br>Esta                                                            | .2 - Actividades de los bancos diferentes del banco ce<br>Clase incluye: La recepción de depósitos a la vista, en cuenta corrien | ntral Actualizar<br>te ba_ ver mas_         |
| e e e e e e e e e e e e e e e e e e e                                  | AGENCIA CENTRO DE SEVICIOS CALLE 100                                                                                             | Ô                                           |
| 4 651<br>Esta                                                          | 2 - Actividades de los bancos diferentes del banco ce<br>Clase incluye: La recepción de depósitos a la vista, en cuenta corrien  | ntral Actualizar<br>te ba ver mas           |
| e e e e e e e e e e e e e e e e e e e                                  | AGENCIA CENTRO DE SERVICIO CORPORATIV                                                                                            | /O MANGA                                    |
| 651<br>Esta                                                            | 2 - Actividades de los bancos diferentes del banco ce<br>Clase incluye: La recepción de depósitos a la vista, en cuenta corrien  | ntral<br>Actualizar<br>te ba ver mas        |
|                                                                        | AGENCIA CHICO                                                                                                    | Ô                                           |
| 651<br>Esta                                                            | 2 - Actividades de los bancos diferentes del banco ce<br>Clase incluye: La recepción de depósitos a la vista, en cuenta corrien  | ntral Actualizar<br>te ba ver mas           |
|                                                                        | CITIBANK COLOMBIA SA AGENCIA RESTREPO                                                                                            | Ô                                           |
| 651<br>Esta                                                            | 2 - Actividades de los bancos diferentes del banco ce<br>Clase incluye: La recepción de depósitos a la vista en cuenta corrien   | ntral Actualizar                            |

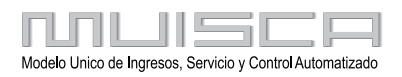

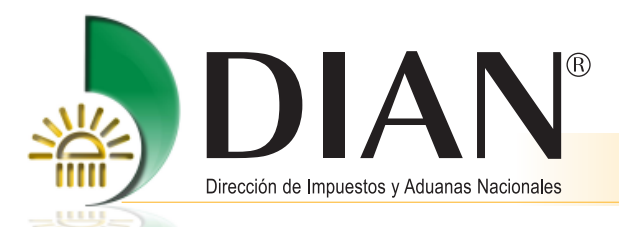

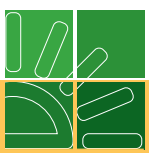

A continuación el sistema le presenta una ventana con las actividades económicas correlativas que podrá seleccionar con base en la informada en el certificado del RUT vigente. Podrá seleccionar una actividad económica de la lista dando clic sobre ella.

| Actualización RUT                                                                                                    |               |                                                                                                    |                           |                       |
|----------------------------------------------------------------------------------------------------|---------------|----------------------------------------------------------------------------------------------------|---------------------------|-----------------------|
| Paso 1<br>Actualice sus actividades económicas - Hoja 1                                                                                                    |               | Paso 2<br>Actualice sus establecimientos - Hoja 6                                                    | Paso 3<br>Firmar y/o Form | nalizar los cambios e |
| Line States States Stat | Actualic<br>C | e las actividades de sus establecimie<br>Actividades economicas equivalente<br>12 Bancos comerciales | entos - Hoja 6<br>s       | Actualizar            |
|                                                                                                    |               |                                                                                                    |                           | Actualizar            |
|                                                                                                    |               | GENCIA CHICO                                                                                         |                           | Actualizar            |

Al seleccionar la actividad correspondiente automáticamente regresará a la pantalla inicial donde se muestra la actualización con la nueva actividad por cada establecimiento, desaparecerá el botón **Actualizar** que se encontraba frente a la información de cada establecimiento.

| Paso 1     Paso 2     Paso 3       Actualice sus actividades económicas - Hoja 1     Actualice sus establecimientos - Hoja 6     Firmar y/o Formalizar los cambios en su RU       Actualice las actividades de sus establecimientos - Hoja 6     CITIBANK COLOMBIA AGENCIA PARQUE NACIONAL       Varios     CITIBANK COLOMBIA AGENCIA PARQUE NACIONAL                                                                                                    | Actualización RUT                                                                                                    |                                                                                                    |                   |  |  |  |  |  |
|----------------------------------------------------------------------------------------------------|----------------------------------------------------------------------------------------------------|----------------------------------------------------------------------------------------------------|-------------------|--|--|--|--|--|
| Actualize las actividades de sus establecimientos - Hoja 6                                                                                                    | Paso 1<br>Actualize sus actividades económica                                                                                                    | Paso 3<br>establecimientos - Hoia 6 Firmar v/o Formalizar los                                                                                                    | rambios en su RUT |  |  |  |  |  |
| Utilize ettà opicion para actualizari<br>vario establegimiento a la vez-<br>sofeccione la actividad que desa<br>porticon - Atualizari varios, para<br>que todos los establecimiento<br>que contenen la miuma actividad;          CTTIBANK COLOMBIA AGENCIA CEDRITOS<br>establecimiento<br>que contenen la miuma actividad;         9       CITIBANK COLOMBIA AGENCIA CEDRITOS<br>que contenen la miuma actividad;          CITIBANK COLOMBIA AGENCIA CEDRITOS<br>esta clas induje " Las actividades de entidades que tienen como función princ_ver mas         91       CITIBANK COLOMBIA SA AGENCIA CENTRO<br>6412 - Bancos comerciales<br>Esta clas induje " Las actividades que tienen como función princ_ver mas         92       CITIBANK COLOMBIA SA AGENCIA ROSALES<br>6412 - Bancos comerciales<br>Esta clas induje " Las actividades de entidades que tienen como función princ_ver mas         93       CITIBANK COLOMBIA SA AGENCIA ROSALES<br>6412 - Bancos comerciales<br>Esta clas induje " Las actividades de entidades que tienen como función princ_ver mas         93       CITIBANK COLOMBIA SA AGENCIA ROSALES<br>6412 - Bancos comerciales<br>Esta clas induje " Las actividades de entidades que tienen como función princ_ver mas         94       CITIBANK COLOMBIA SA AGENCIA ROSALES<br>6412 - Bancos comerciales<br>Esta clas induje " Las actividades de entidades que tienen como función princ_ver mas         95       CITIBANK COLOMBIA AGENCIA DE SERVICIOS SALITRE<br>6412 - Bancos comerciales                                                                                                    | Pago 1<br>Actualities sus actividades económicas<br>Actualitas<br>Varios<br>Unite esta opción para actualizar<br>varios establecimientos a la vez.<br>Sedecione la activada que dese<br>modificar y haga dick en la<br>opción Actualizar varios, para<br>que todo los os establecimientos<br>que contineno la muna actividad<br>se actualicen automaticamente. | Paso 3<br>Firmar y/o Formalizar los<br>establecimientos - Hoja 6<br>Firmar y/o Formalizar los<br>establecimientos - Hoja 6<br>TA AGENCIA PARQUE NACIONAL<br>a de entidades que tenen como función princ_iver mas.<br>IIA SA AGENCIA CEDRITOS<br>a de entidades que tenen como función princ_iver mas.<br>IIA SA AGENCIA CENTRO<br>a de entidades que tenen como función princ_iver mas.<br>IIA SA AGENCIA PARQUE 93<br>a de entidades que tenen como función princ_iver mas.<br>IIA SA AGENCIA ROSALES<br>a de entidades que tenen como función princ_iver mas.<br>IIA SA AGENCIA ROSALES<br>a de entidades que tenen como función princ_iver mas.<br>IIA SA AGENCIA DE SERVICIOS SALITRE<br>a | ambios en su RUT  |  |  |  |  |  |
| Control Control Contr |                                                                                                    | s or entroades que terren como runción princ_ver mas ) MILLA DE ORO i is de entidades que tenen como función princ_ver mas                                                                                                    |                   |  |  |  |  |  |

Deberá realizar este procedimiento por cada una de las actividades diferentes que tenga informadas en los establecimientos de la Hoja 6. Al finalizar verifique en cada una de las páginas si se han actualizado la totalidad de las actividades económicas de los establecimientos, hasta llegar a la hoja final.

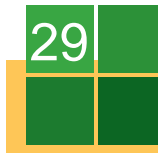

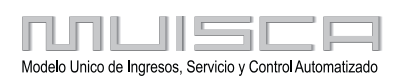

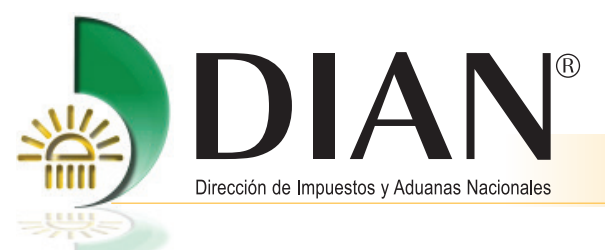

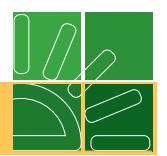

Al terminar, podrá ir al Paso 3, el sistema valida que haya actualizado toda la información requerida si tiene mecanismo digital aparecerá la ventana para el procedimiento de firma.

| Firmar documento                                                                   |                                                                                                    |  |  |  |  |
|------------------------------------------------------------------------------------|----------------------------------------------------------------------------------------------------|--|--|--|--|
| 21-12-2012 / 09:13:32 192.168.255.55                                               |                                                                                                    |  |  |  |  |
| La firma de la presente d<br>mecanismo de firma digit<br>todos los efectos legales | eclaración, documento y/o archivo a través del<br>al amparada con certificado digital sustituye para<br>la firma autógrafa. |  |  |  |  |
| Certificado                                                                        | Examinar_                                                                                                    |  |  |  |  |
| Contraseña                                                                         | (in Contraseña)                                                                                                    |  |  |  |  |
|                                                                                    | Firma                                                                                                    |  |  |  |  |

Deberá cargar el archivo epf del mecanismo digital y escribir a través del teclado virtual la contraseña que lo protege.

Si es persona natural sin mecanismo de firma respaldado con certificado digital el sistema realizará de forma automática la formalización del trámite.

Una vez firmado o formalizado el trámite, un mensaje le indica que puede descargar el documento en PDF.

| Actualización RUT |                                  |               |  |  |  |
|-------------------|----------------------------------|---------------|--|--|--|
|                   | Actualización de RU<br>Nuevo RUT | T exitosa     |  |  |  |
|                   | Doc:14197901860                  | Descargar PDF |  |  |  |

El documento podrá ser consultado por los Servicios de Consulta del Servicio Informático Electrónico del Registro Único Tributario.

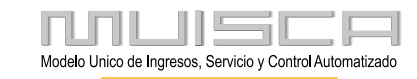